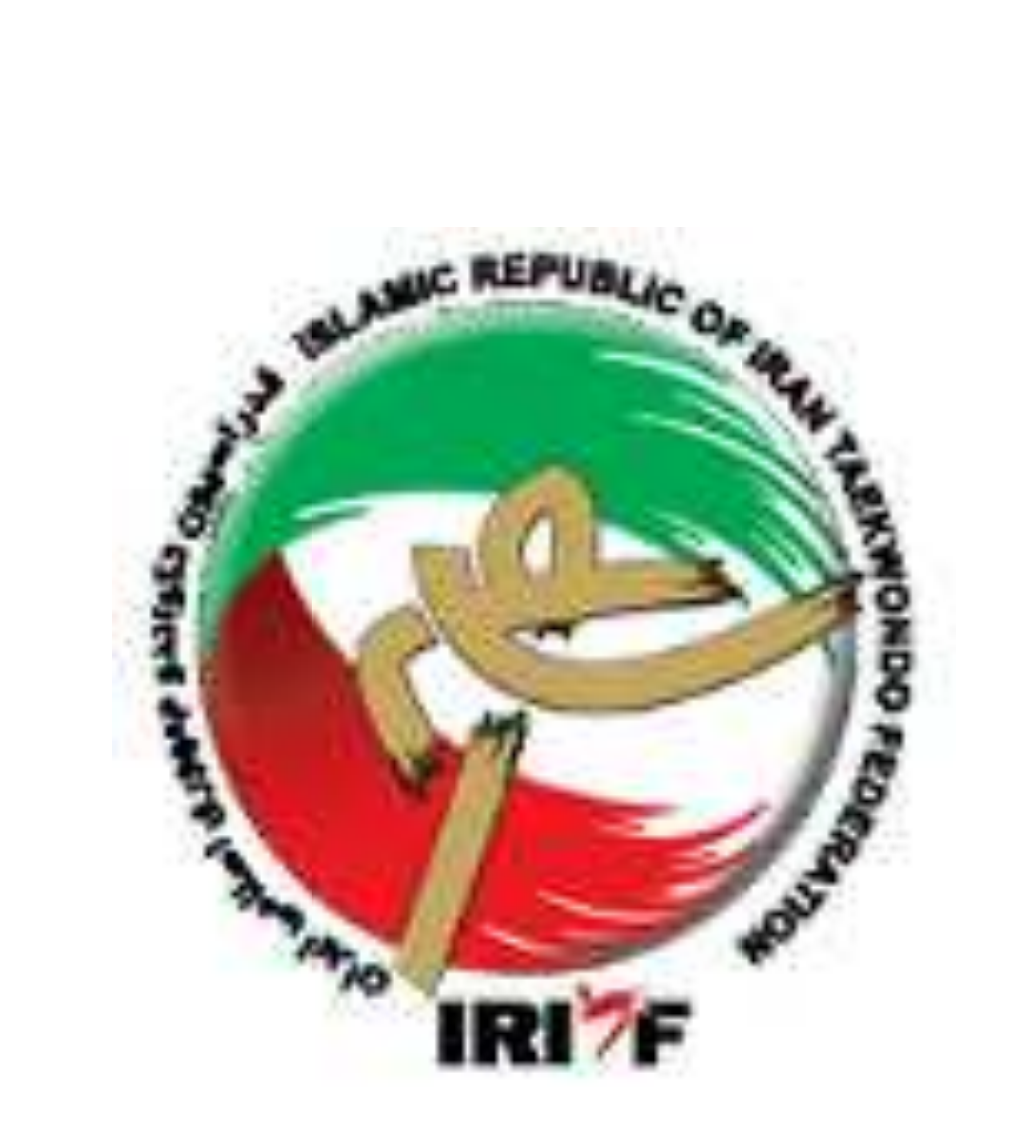

# آشنایی با سامانه بانک اطلاعات

فدراسيون تكواندو جمهوري اسلامي ايران

سامانه بانک اطلاعات به منظور درج سوابق گذشته و حفظ سوابق آینده خانواده تکواندو (تکواندوکاران، اساتید، داوران و مدرسان سطح کشور)، به صورت پایلوت از دی ماه ۱۳۸۵ به مدت سه ماه در استان قم راه اندازی شد و از ابتدای سال ۱۳۸۶ در تمام استانهای کشور به صورت اجرایی درآمد.

ساختار سامانه بانک اطلاعاتی به صورتی طراحی شده است که در سه گروه مجزا تفکیک گردیده:

- تكواندوكاران: يعنى فقط كسانى كه درجه كمربند دارند (بعداً مى توانند درجه داورى هم كسب نمايند).
- ۲) اساتید: یعنی افرادی که به غیر از درجه کمربند حتماً و حتماً درجه مربیگری هم دارند ولی الزامی ندارد که درجه داوری هم داشته باشند.
- ۳) باشگاهها: به جهت الزام ثبت و ساماندهی مکانهای ورزشی که دارای مجوز فعالیت در رشته تکواندو در نظر گرفته شده است.

## ورود به سامانه، اطلاعیهها و گزارشات صفحه اصلی

سامانه بانک اطلاعات → فدراسیون تکواندو جمهوری اسلامی ایران Google

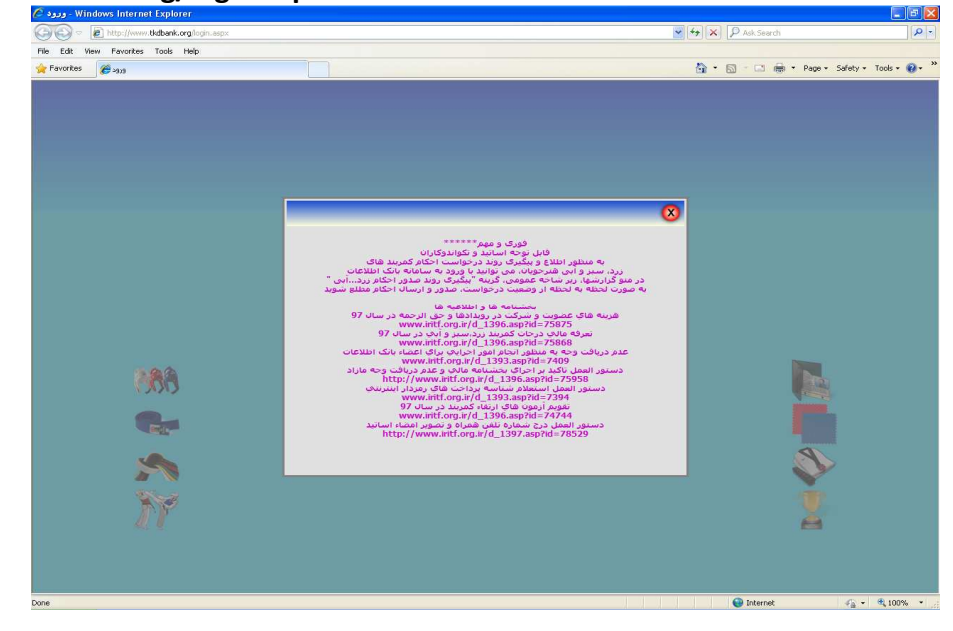

http://www.tkdbank.org/login.aspx

تابلوی اطلاعات مربوط به اطلاعیههای مهم و بخشنامههای فوری در بازه زمانی مربوطه میباشد و الزام به مطالعه و توجه قبل از ورود به سایت وجود دارد.

برای ورود به سامانه بانک اطلاعات بعد از توجه و مطالعه تابلوی اطلاعات فوری و مهم روی علامت کلیک نمائید تا امکان دسترسی و ورود به سایت ایجاد گردد.

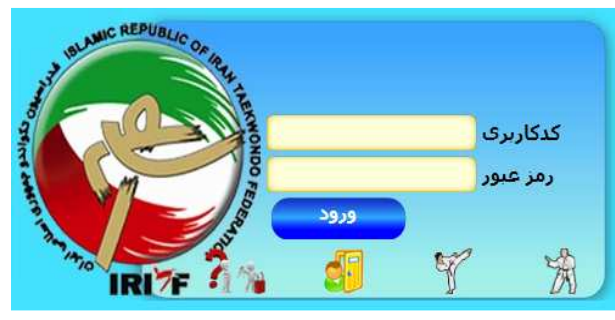

۸ آیکون به عنوان گزارشات صفحه اصلی روی این صفحه ملاحظه میگردد. شامل:

- ۱) بالاترین ثبت عضویت ماهیانه اشخاص
  - ۲) بالاترین عضویت ماهیانه باشگاهها
    - ۳) تعداد شاگردان اساتید
  - ۴) ردهبندی تیمی در مسابقات لیگ
    - ۵) پرشاگردترین باشگاهها
- ۶) بیشترین تکواندوکاهای پایین تر از درجه کمربند آبی
- ۷) بالاترین درصد تمدید ماهیانه تکواندوکاران نسبت به جمعیت کل
  - ۸) ردهبندی انفرادی در مسابقات لیگ

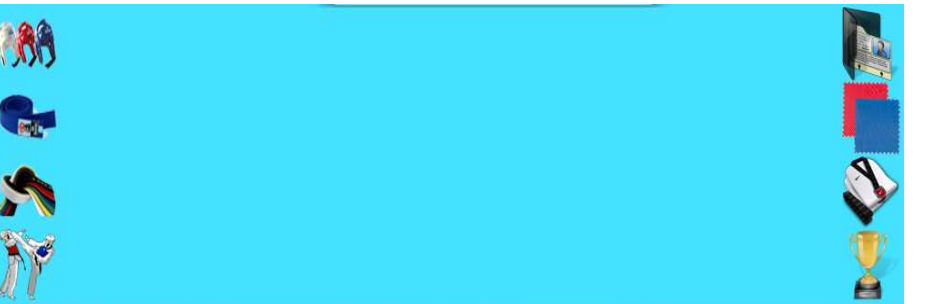

# ۱) دریافت رمز عبور کاربری تیمهای حاضر در لیگ

در صورتی که رمز عبورکاربری که در اختیار سرپرست تیم حاضر در لیگ بوده است، به هر دلیلی در اختیار فرد نباشد (گم کردن یا فراموش کردن) از این گزینه 🎢 ارای دریافت رمز جدید ورود به سایت استفاده میگردد. پس از وارد کردن کد کاربری به صورت پیامکی، رمز عبور برای سرپرست آن تیم ارسال میشود.

# ۲) ورود متقاضیان عضویت

عضویت جدید برای کسانی مطرح 🥡 میشود که عضو سامانه بانک اطلاعاتی نبوده و هیچ اطلاعاتی درخصوص سابقه فعالیت آنها و درجات کسب شده در سامانه ثبت نشده است. برای وارد کردن و ثبت این اطلاعات در سامانه پس از ورود به سایت و بستن تابلوی اطلاعات، روی گزینه متقاضیان عضویت کلیک کرده و پس از پاسخ به سؤال تصادفی که حتماً و حتماً بایستی با حروف الفبای فارسی تایپ شود وارد صفحه اصلی می شویم. در این صفحه نام کاربر مهمان می باشد. سه نوع عضویت در سامانه بانک اطلاعاتی برای سه آیتم تکواندوکاران، اساتید و باشگاها وجود دارد.

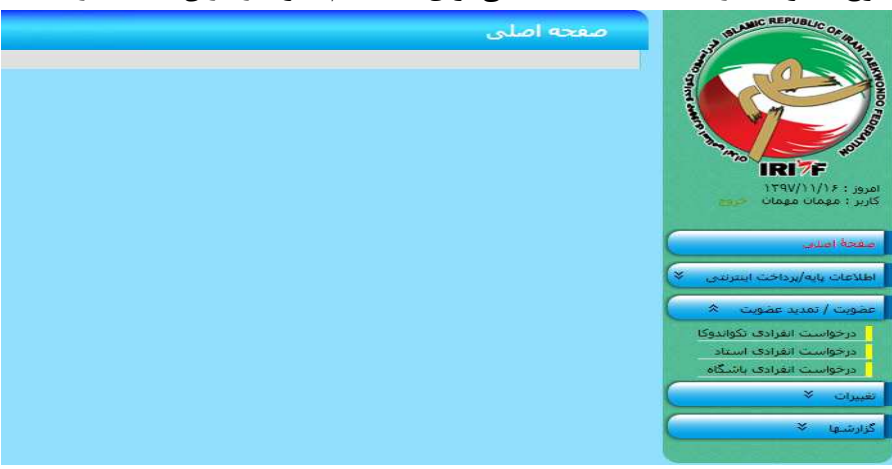

توجه داشته باشید که تکواندوکاران افرادی هستند که فقط دارای درجه کمربند بوده و اساتید افرادی هستند که به غیر از درجه کمربند الزاماً دارای درجه مربیگری هم میباشند.

**نگته:** درجه داوری می تواند مربوط به هر دو گروه تکواندوکاران یا اساتید باشد و در تعیین وضعیت آنها در سیستم سامانه بانک اطلاعاتی تعریف مجزایی با نشان دادن آیکون اختصاص وجود ندارد. در صورت ثبت اطلاعات عضویت از طریق فرم درخواست انفرادی تکواندوکا پس از تایید عضویت با ارائه حکم داوری به هیات استان، هیات نسبت به ثبت درخواست درج درجه داوری در سایت اقدام می نماید.

#### \*درخواست انفرادی تکواندوکا

برای ثبت اطلاعات افرادی که فقط دارای درجه کمربند هستند، مورد استفاده قرار میگیرد. با کلیک کردن روی گزینه عضویت/تمدید عضویت با سه آیتم درخواست انفرادی روبرو میشویم. آیتم اول مربوط به ثبت اطلاعات انفرادی تکواندوکا میباشد، روی این گزینه کلیک کرده و وارد فرم مربوط به وارد کردن اطلاعات انفرادی تکواندوکا میشویم که شامل چند بخش اصلی و مهم میباشد.

|                                                                     | درخواست الغرادى تكواندوكا                                                                                                    | A BUNC REPUBLIC OF RE                                                                                                    |
|---------------------------------------------------------------------|----------------------------------------------------------------------------------------------------|----------------------------------------------------------------------------------------------------|
| به هیات استان مربوطه تحویل نشوند،<br>نید                            | نیت درخواست عضویت در سامانهٔ جامع فدراسیون تکواندو<br>تـــــوحــــه؛ چنانچه مدارک موردنیاز عضویت حداکثر طرف مدت 2 ماه<br>درخواست عصویت حدف خواهد را<br>مدی می می می می می می می می می می می می می |                                                                                                    |
|                                                                     | شمارهٔ رسید پرداخت رمزدار اینترنتی رسید پرداخت ندارم<br>ماه                                                                                                    | a de la constante de la constante de la consta |
| نام خانوادگی<br>نام بدر جنسیت<br>جنسیت (مرد (رن                     | کد مادی ای نام کی این ای ای ای ای ای ای ای ای ای ای ای ای ای                                                                                                    | امروز : ۱۲۹۷/۱۱/۱۶<br>کاربر : میمان میمان                                                                                                    |
| استان <u>سکونت (م</u><br>کد یستی<br>ایمیل Myself@NoMail.com         | غرابرانی هستم کشؤر <mark>ایران ∨</mark><br>شهر نشانی<br>موبایل تلفن                                                                                                    | aand house                                                                                                    |
| درمد جانبازی<br>از خانوادهٔ شیودا هستم<br>تاریخ شهادت               | وضیت تاقل (میپرد (مینافل جانباز جنگی <u>هستم]</u><br>نقص عمو دارم[<br>نسبت شوید شده اند]                                                                                                    | اهدغان پایه زیرداخک اسراندی 🔹<br>عضویت / تمدید عضویت 🛸<br>درخواست انفرادی تکواندوکا                                                                                                    |
| زبان موردنظر الگلیسی 🗸<br>بام خانمانگ                               | أشنا به زیانهای داردی⊠ میزان آشنایی 0میندی 0میتوسط 0مسلط<br>تحصیلات [انتدایی ♥] رشته<br>تحصیلات [استایی ♥] تحصیلی                                                                                 | درخواست انفرادی استاد<br>درخواست انفرادی باشگاه                                                                                                    |
| لاتين                                                               | ﻧﺎﻡ ﻻﻧﯿﻦ ﻧﺎﻡ ﺑﺪﺯ ﻻﻧﯿﻦ                                                                                                    | Žilići si ×                                                                                                    |
| شمارة حكم<br>شمارة حكم<br>1                                         | درچه کشوری کمرید ∨ تاریخ اخذ سال 1221 ۷ ماه فروردین ۷ رهز 1 ∨<br>درچه کفوک نیازد ∨<br>کدهای اساد ک<br>کدهای اساد ک                                                                                |                                                                                                    |
| اف ناشی از ثبت اطلاعات خلاف واقع اعم از جرائم مالی<br>بنت درخواست 💠 | کلیهٔ اطلاعات مندرج در قرم فوف مورد تائید ایتجانب می باشد و بدینوسیله منعهد می گردم تمامی عو<br>و انظیاطی آنرا بذیرا باشم<br>مواقعم                                                               |                                                                                                    |

#### اطلاعات شناسنامهای و فردی:

همه اطلاعاتی که در شناسنامه و کارت ملی فرد درج شده است بایستی عیناً و به صورت فارسی وارد گردد. درج اطلاعات به صورت لاتین فقط در کادر مربوطه انجام میشود.

اطلاعات مربوط به محل سکونت و ار تباطی

اطلاعات ورزشی: در این قسمت تمام اطلاعات مربوط به آخرین درجه کسب شده توسط تکواندوکا بایستی وارد گردد. تکواندوکار با درجه سفید را میتوان به تاریخ ۲ ماه قبل از روز جاری ثبت نمود و به دلیل نداشتن هیچ حکمی، عدد صفر در گزینه مربوط به شماره حکم تایپ میگردد. افرادی که از تاریخ ۸۶/۰۱/۰۱ به بعد گواهینامه کمربند دریافت کردهاند (کمربند قرمز و بالاتر) همه در سیستم سامانه بانک اطلاعات دارای سابقه هستند و نیازی به ثبت عضویت جدید نمی باشد. تمام افرادی که دارای کمربند (زرد، سبز و آبی) هستند از تاریخ ۹۳/۰۴/۰۱ در سیستم ثبت شدهاند و دارای بانک اطلاعاتی می باشند. پس از وارد کردن تمامی موارد ذکر شده در فرم عضویت با ثبت کد ملی استاد و انتخاب کد باشگاه (در استان محل سکونت استاد) روی گزینه های **موافقم** و سپس ثبت درخواست در پایین صفحه فرم کلیک کرده تا ثبت اطلاعات انجام شده در سامانه نهایی گردد. در این صورت رسید پرداخت دریافت شده باطل می گردد و عضویت فرد تکواندوکا ثبت میشود و برای تأیید اطلاعات وارد شده بایستی مدارک مورد نیاز عضویت حداکثر ظرف مدت ۲ ماه به هیأت استان مربوطه تحویل گردد.

**نگته ا:** جنسیت فرد تکواندوکا و استان محل سکونت فرد بایستی با جنسیت استاد و استان محل سکونت استاد همخوانی داشته باشد.

**نگته ۲:** درجه کوکیوان، درجه کمربند بینالمللی بوده که از طرف کوکیوان برای فرد متقاضی صادر میگردد. تاریخ این حکم میلادی است و همه احکام کوکیوان فرد دارای یک شماره واحد میباشند. بنابراین در صورت در اختیار داشتن این حکم، هنرجو میتواند در گزینه مربوط به فرم درخواست عضویت تکواندوکار، اطلاعات مربوطه را وارد نماید.

- نکته ۳:باشگاهی را می توانیم انتخاب کنیم که:
- استاد و باشگاه در یک استان باشند.
- ۲) باشگاه بایستی دارای اعتبار عضویت باشد.
  - ۳) مجوز فعالیت باشگاه منقضی نشده باشد.
- ۴) باشگاه به عنوان محل تدریس استاد از سوی هیأت استان در سایت تعریف شده باشد.
  - ۵) باشگاه دارای اعتبار بیمه نامه مسئولیت حرقه ای مربیان باشد.

#### \*شماره رسید پرداخت رمزدار اینترنتی

|                                                                                                    |                                                                     |                                                                      | Label                                                                  | ST BASHE REPORTE OF HELE                                 |
|----------------------------------------------------------------------------------------------------|---------------------------------------------------------------------|----------------------------------------------------------------------|------------------------------------------------------------------------|----------------------------------------------------------|
| راهنمای درخواست شناسهٔ پرداخت نامونی مربعیت<br>ملت<br>ملت                                          |                                                                     |                                                                      | اخطارا                                                                 |                                                          |
| نوحه فرمانید.<br>راهد شد.                                                                          | ه نوع و عنوان برداخت ز<br>گونه وجهای مسترد نخو                      | برگونه وجه لطفاً با<br>ر از برداخت، هیچ آ                            | قبل از برداخت ه<br>بدیهای است پس                                       | IRI 7F                                                   |
| <mark>ي معنبر خواهند بود.</mark><br>از طریق فرم «تمدید عضویت» بدست آورید                           | <b>برنتري تا بایان سال خار</b> ه<br>قابل درج در مقابل «جند سال؟» را | <b>پرداخت رمزدار اینت</b><br>ز وجه تمدید عضویت، عدد ا                | کلیه رسید های<br>تذکر مهم: بیش از وار                                  | امروز : ۱۳۹۷/۱۱/۱۶<br>کاربر : مهمان مهمان ح <u>مه</u>    |
|                                                                                                    | یند سال؟ 🚺                                                          | 2                                                                    | حق تمديد عضويت استاه                                                   | معدة اعلى                                                |
|                                                                                                    | چند سالہ؟ 🛛 🛛                                                       | وکا                                                                  | 📿 حق تمدید عضویت تکواند                                                | اطلاعات پایه/پرداخت اینترعی په<br>مضوبت / تمدید مضوبت ۱۹ |
|                                                                                                    | چند سال؟ []                                                         | ol                                                                   | حق تمدید عضویت باشگ                                                    | درخواست انفرادی تکواندوکا<br>درخواست انفرادی استاد       |
| 📿حق عضویت انفرادی باشگاه                                                                           | حق عضویت انفرادی نگوندوکا                                           | ناد                                                                  | حق عضوبت انفرادی اس                                                    | درخواست انفرادی باشگاه<br>تغییرات 🐇                      |
|                                                                                                    | זאגונ?0                                                             | ناد (برای استفادهٔ هیات)                                             | حق مغویت گروهی اسا                                                     | گرارشیها 🗧                                               |
|                                                                                                    | تعداد؟0                                                             | اندوکا (برای استفادهٔ هیات)                                          | 📿 حق عضویت گروهی نکو                                                   |                                                          |
|                                                                                                    | تغداد؟ [0                                                           | گاه (برای استفادهٔ شیات)                                             | حق عضویت گروهی بات<br>عدد زیر را تایپ نمایید                           |                                                          |
|                                                                                                    |                                                                     |                                                                      | 3001                                                                   |                                                          |
| ولیکی را اجراز گرده ام، نسبت به پرداخت وجه در<br>ت عدم استفاده از شماره رسید وجه واریزی، امکان<br> | شرایط مربوط به برداخت الکتر<br>می نمایم، و آگاهم که درصور،<br>      | ن از این موضوع که کلیه<br>فدراسیوت تکواندو اقدام<br>بدارد<br>مواقعم[ | اینجانب یا علم و آگاهم<br>سامانه بانک اطلاعات<br>بازگرداندت وجه وجود ا |                                                          |
| مباغ قابل پرداخت 🔍 پرداخت الکترونیکی                                                               | مشاهدة                                                              |                                                                      |                                                                        |                                                          |

قبل از هر اقدامی درخصوص وارد کردن اطلاعات فرد در گزینههای مربوطه ابتدا بایستی اقدام به دریافت شناسه پرداخت نماییم. برای دریافت شماره رسید پرداخت رمزدار اینترنتی روی گزینه **رسید پرداخت ندارم** کلیک کرده و جهت واریز هزینه عضویت به صورت الکترونیکی وارد فرم مربوط به پرداخت می شویم. همانطور که در تصویر فوق ملاحظه می گردد ۹ آیتم مجزا در این فرم مشاهده می شود که بدین معنی است که برای هر نوع پرداخت قسمت مجزا و گزینه مربوط به خود تعریف شده است که همه موارد با یکدیگر فرق دارند و هیچکدام مشترک با هم نمی با شد.

برای ثبت اطلاعات مربوط به تکواندوکار لازم است روی گزینه (حق عضویت انفرادی تکواندوکا) کلیک کرده و سپس با تایپ عدد تصادفی در پایین فرم و کلیک روی گزینه **مشاهده مبلغ قابل پرداخت** در بالای صفحه فرم، مبلغ مربوط به حق عضویت برای سال جاری مشاهده می گردد. سپس با اطمینان از درست بودن گزینه انتخابی مجدداً عدد تصادفی در پایین صفحه فرم را تایپ کرده، پس از مطالعه شرایط پرداخت بر روی گزینه **موافقم** کلیک کرده و برای پرداخت الکترونیکی در کادر مربوطه را فعال مینماییم.

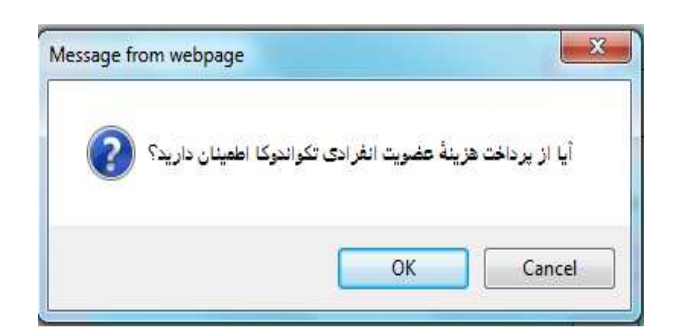

حتماً و حتماً پیامهای اعلامی در هر بخش را مطالعه نمایید، بعد از پرداخت هیچ گونه وجهی مسترد نخواهد شد و همچنین شناسه پرداخت تا پایان سال جاری هم اعتبار دارد.

با کلیک کردن روی گزینه Ok وارد صفحه فرم پرداخت الکترونیکی میشویم:

| tem percentit meter                                                           | www.Behpardakht.c                        | om                                          | we water garde w                                                       |
|-------------------------------------------------------------------------------|------------------------------------------|---------------------------------------------|------------------------------------------------------------------------|
| اطلاعات يذيرنده                                                               | زمان باقی ماندہ : 10:00                  |                                             | اللاعات كارت                                                           |
|                                                                               |                                          | =                                           | نماره کارت<br>ماره کارت ۱۵ رضی درج شده روی کارت را وارد مدرین          |
|                                                                               |                                          |                                             | مز اینترندی کارت<br>رایترین را راد سایند                               |
|                                                                               |                                          |                                             | نماره شناسایی دوم (CVV2)<br>ماره 3 با قرض درج شده روی کرد را راد سایند |
| نام پدیرندہ: <b>قدراسیون ندواندو ج ۱۱ - روا</b><br>شمارہ پذیرندہ: 215940 (بال |                                          | ماه سال                                     | اریخ انقضای کارت<br>روز انسان ایرد ارد اید                             |
| آدرس وب سایت: http://tkdbank.ir                                               | 0 38                                     | (11                                         | د. امتیتی<br>انداد استان باحل کامر را وارد سایرد                       |
|                                                                               |                                          |                                             | <b>میل</b><br>سری                                                      |
|                                                                               |                                          |                                             | راهتما                                                                 |
|                                                                               |                                          | مت 4 رقمی روی کارت درج شده است.             | شماره کارت: 16 رقمی بوده و یصورت 4 قس                                  |
|                                                                               |                                          | و یا پشت گارت درج شده است.                  | cvv2: با طول 3 یا 4 رقم کنار شماره کارت                                |
|                                                                               |                                          | نضا در کنار شماره کارت درج شده است.         | تاریخ انقضا: شامل دو بخش ماه و سال انا                                 |
| دستگاه های خودپرداز بانک صادر کننده قابل تهیه و یا تغییر می                   | در کننده کارت تولید شده و همچنین از طریق | وارد با PIN2 شناخته می شود، از طریق بانک صا | رمز اینترنتی: با عنوان رمز دوم و در برخی م<br>باشد.                    |
|                                                                               |                                          |                                             |                                                                        |

صفحه پرداخت دارای ۵ قسمت اصلی میباشد که بایستی به صورت دقیق کامل گردد. برای انجام عملیات پرداخت الکترونیکی ۱۰ دقیقه زمان وجود دارد.

- د) وارد کردن شماره کارت (هر کارتی که عضو شبکه شتاب باشد)
- ۲) وارد کردن رمز اینترنتی که باید به صورت مستقیم از دستگاه ATM مربوط به همان بانک صادر کننده کارت دریافت گردد.
  - ۳) وارد کردن عدد CVV2 که روی کارت درج شده است.
    - ۴) وارد کردن تاریخ انقضاء مربوط به کارت
  - ۵) وارد کردن حروف تصویر که باید به صورت دقیق و عیناً تایپ گردد.

گزینه آدرس ایمیل به صورت اختیاری بوده و ترجیحاً بهتر است در صورت داشتن ایمیل اختصاصی مربوط به خود از آن استفاده کرده تا اطلاعات مربوط به پرداخت به آدرس ایمیل شما ارسال گردد. در آخر با کلیک کردن روی گزینه **پرداخت** و سپس گزینه **تگمیل پرداخت** در صورتی که پرداخت موفقیت آمیز باشد، مجدداًبه صفحه فرم پرداخت برگشت داده شده و عدد مربوط به رسید پرداخت اینترنتی در بالای فرم به صورت تایپ شده نشان داده می شود و باید حتما نسبت به کپی کردن یا نوشتن آن اقدام گردد.

با دریافت شناسه پرداخت مربوط به حق عضویت انفرادی تکواندوکا مجدداً روی گزینه عضویت/تمدید عضویت در سمت راست تصویر سایت کلیک کرده، گزینه درخواست انفرادی تکواندوکا را انتخاب نموده و اقدام به تکمیل فرم مربوط به ثبت اطلاعات انفرادی تکواندوکا مینماییم.

#### \*درخواست انفرادی اساتید

همانطور که اشاره شد در گزینه عضویت/تمدید عضویت سه آیتم مجزا تعریف شده است که به مورد اول مربوط به درخواست عضویت انفرادی استاد میباشد و برای ثبت درخواست عضویت انفرادی استاد میباشد و برای ثبت اطلاعات افرادی که به غیر از درجه کمربند دارای درجه مربیگری هستند، مورد استفاده قرار میگیرد. این فرم به صورت تقریبی شبیه به فرم **درخواست عضویت تگواندوکار** بوده با این تفاوت که هزینه مربوط به پرداخت عضویت اساتید متقریبی شبیه به فرم **درخواست عضویت تگواندوکار** بوده با این تفاوت که هزینه مربوط به پرداخت عضویت اساتید متقریبی شبیه به فرم درخواست عضویت تگواندوکار بوده با این تفاوت که هزینه مربوط به پرداخت عضویت اساتید متقریبی شبیه به فرم درخواست عضویت تکواندوکار بوده با این تفاوت که هزینه مربوط به پرداخت عضویت اساتید متفاوت می باشد، همچنین برای ثبت عضویت اساتید، اطلاعات مربوط به درجه مربیگری ملی <u>اجباری</u> و درجه مربیگری متقاوت می باشد، همچنین برای ثبت عضویت اساتید، اطلاعات مربوط به درجه مربیگری ملی <u>اجباری</u> و درجه مربیگری بین المللی در صورت دارا بودن گواهینامه الزامی می باشد. درج اطلاعات درجه داوری داخلی و بین المللی (کیوروگی بین المللی در صورت دارا بودن گواهینامه الزامی می باشد. گزینه باشگاه محل تمرین حذف شده است و جهت درج باشگاه محل تمرین دارا بودن گواهینامه الزامی می باشد. گزینه باشگاه محل تمرین حذف شده است و جهت درج باشگاه محل تمرین حذف شده است و جهت درج باشگاه محل تدریس اساتید باید با معرفی نامه باشگاه به هیات استان مراجعه نمایند.

|                                                                   |                                                                              |                                                                                                    | BUNNIC REPUBLIC OF                                                        |
|-------------------------------------------------------------------|------------------------------------------------------------------------------|----------------------------------------------------------------------------------------------------|---------------------------------------------------------------------------|
|                                                                   | ا تکواندو<br>رسید برداخت ندارم.<br>ملک                                       | ثبت درخواست عضویت در سامانهٔ حامع قدراسیون<br>شمارهٔ رسید برداخت رمزدار اینترندی                                                                                                    |                                                                           |
| نام خلوادگی<br>نام بدر<br>جنسیت آمرد آزن                          | سال 1383 ¥ ماه شیوریور ¥ روز 1383                                            | کد ملی نام<br>ش شناسنامه 0 محل میدور<br>محل تولد تولد                                                                                                    | IRI F                                                                     |
| استان <u>سکوت ▼</u><br>کدیستی <u>p</u><br>ایمیل Myself@NoMail.com | ایران ▼<br>                                                                  | غیرایرانی هستمر⊟ کشور<br>شهر نشانی<br>موابل تلفن                                                                                                    | ساعت: ۲۱:۲۰ مورخ ۲۱:۲۰ مورخ ۱۳۹۸/۱۳۹<br>مهمان مهمان محمد                  |
| درمد جانبازی<br>از خانوادهٔ شیهدا هستم<br>تاریخ شیهادت            | هستم[]<br>شده اند                                                            | ومنعیت تاقل (مجرد (مناقل جانباز جنگی<br>نقص عضو دارم (مرا شرح نقص ا<br>نسبت (مبید                                                                                                    | مغدة اعلى<br>اطلاعات بايه/برداخت ايتبريتري 👻                              |
| زبان مورشظر الگلیسی ▼<br>نام خانوادگی<br>لائین                    | میندی (متوسط (مسلط                                                           | آشنا به ريانهای خارجی ً∕ ميان آشنايی<br>تحصيلات ابتدايی ▼ رشته<br>نام لائين نام بدر لائين                                                                                                    | عموت / تمدید عموت *<br>درخواست انفرادی تکواندوکا<br>درخواست انفرادی استاد |
| شمارهٔ حکم<br>شمارهٔ حکم                                          | سال 1322 ماه فروردين ¥ زوز<br>سال 1322 ماه ژبويه ¥ زوز<br>سال 1976 ماه ژبويه | درجه کشوری مشکی دان 2 ۲<br>درجه کوکیوان ندارد ۲ تاریخ اخذ                                                                                                    | درخواست الغرادی باشگاه<br>تغییرات ×                                       |
| شمارة حكم<br>شمارة حكم                                            | سال 1388 ▼ ماه شیوریور ▼ دوز Σ 1388 سال 1385 × میال                          | ملی تاریخ درجه ۵ یا تاریخ اخذ<br>درجه میبیگری ندارد یا تاریخ اخذ<br>بین المللی                                                                                                    | Zilicius) *                                                               |
| شمارهٔ حکم<br>شمارهٔ حکم                                          | سال 1386 ¥ ماه شورپور ¥ روز 1386 ¥ سال 1386 سال 1396 × ماه شورپور ¥ روز 12   | ورونی ملی اندارد                                                                                                    |                                                                           |
| شمارهٔ حکم<br>شمارهٔ حکم                                          | سال 1388 ♥ ماه شهریور ♥ روز 12 ♥<br>سال 1395 ♥ ماه شهریور ♥ روز 12 ♥         | داوری یومسه ندارد.       تاریخ اخذ ملی       تاریخ یومسه ندارد       یومسه ندارد       تاریخ اخذ       یوم المللی       تعاوی اخذ       تعاوی اخذ      تعاوی اخذ       تعاوی اخذ       تعاوی اخذ       تعاوی |                                                                           |
| ئىت درخواست 🕈                                                     |                                                                              | كدملى استاد                                                                                                    |                                                                           |

#### \*درخواست انفرادی باشگاه

این گزینه برای ثبت اماکن ورزشی که دارای مجوز فعالیت در رشته تکواندو هستند و یا تیمهایی که قصد حضور در مسابقات لیگ کشوری را دارند مورد استفاده قرار میگیرد. برای ثبت عضویت باشگاه در سامانه بانک اطلاعاتی، مجوز فعالیت مربوط به آن باشگاه که دارای اعتبار میباشد، ضروری است.

| درخواست اعزاده باشگاه                                                                            | MUNIC REPUBLIC OF PL          |
|--------------------------------------------------------------------------------------------------|-------------------------------|
| نیت درخواست عضویت در ساعانهٔ حامع قدراسیون تکواندو<br>شعارهٔ رسید برداخت رمزدار اینترینی<br>مهان |                               |
| نام باشگاه                                                                                       |                               |
| نام مسئول/ماجب جواز                                                                              | A State                       |
| تاريخ تاسيس سال 1392 🗸 ماه يعمن 🗸 روز 16 🗸                                                       | 100                           |
| شمارة مجوز                                                                                       | IRIZE                         |
| مولت اعتبار مجوز 👘 سال 1397 🗸 ماه بهمن 🗸 روز 16 🗸                                                | بروز : ۱۲۹۷/۱۱/۱۶             |
| نوع مالكيت انحت بوشنش هيات تكواندو 💙                                                             | اربر : مهمان مهمان جرمع       |
| جنسيت هنرأموزان 💿 🍯 آقابان 🖯 خانموا 🔿 هر دو                                                      | jakita Selatita               |
| استان آذربایجان شرقی 🗸                                                                           | معجة امندن                    |
| شهر                                                                                              |                               |
| ىشارى                                                                                            | طلاعات يابه/يرداخت استرنتوي 🐳 |
| كديستى 0                                                                                         |                               |
| نوع آموزش 🗸 🗸 نوع آموزش 🗸                                                                        | تصوبت / تمدید عضویت 🗧         |
| نوع فعالیت آموزشی-تمرینی 💙                                                                       | درخواست الفرادي تكواندوكا     |
|                                                                                                  | ويخطست انفرادي استاد          |
| A 0979 790                                                                                       | درخواست انفرادی باشگاه        |
|                                                                                                  | فبيرات ¥                      |
|                                                                                                  | لزارشها ¥                     |

#### \*استعلام شناسه يرداختها

در صورتی که به هر دلیلی در حین انجام عملیات پرداخت الکترونیکی اتصال شما با سامانه بانک اطلاعاتی قطع گردید و یا به دلیل خطای فردی، شناسه پرداخت دریافت شده اشتباه یادداشت شده باشد و یا به هر علت دیگری این شماره در دسترس نباشد، به جهت اینکه رسیدهای پرداخت رمزدار اینترنتی تا پایان سال جاری معتبر بوده و میتوانیم با مراجعه به سایت و از طریق گزینه **اطلاعات پایه/پرداخت اینترنتی** و کلیک روی آیتم **استعلام شناسه پرداخت** و تکمیل کردن فرم مربوط به آن امکان دسترسی مجدد به شناسه پرداخت دریافتی دریافتی را ایجاد نمود. بدین صورت که بعد از تکمیل فرم مربوط به استعلام پرداخت و کلیک روی گزینه تأیید اطلاعات استعلام، شناسه پرداخت برای شماره تبت شده در این فرم ییامک خواهد شد.

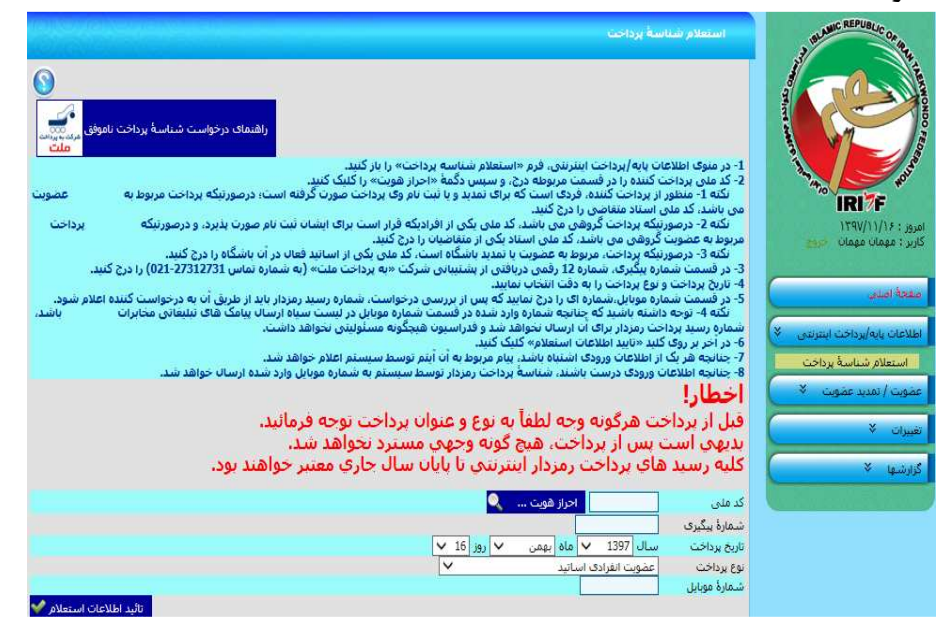

#### راهنماي درخواست شناسه پرداخت ناموفق

۱) کد ملی پرداختکننده را در قسمت مربوطه درج و سپس روی گزینه **احراز هویت** کلیک کنید.

**نکته ۱:** منظور از پرداختکننده، فردی است که برای تمدید و یا ثبتنام وی، پرداخت صورت گرفته است و در صورتی که پرداخت مورت گرفته است و در صورتی که پرداخت مربوط به عضویت جدید باشد، کد ملی استاد متقاضی را درج نمائید.

**نگته ۲:**در صورتی که پرداخت گروهی باشد، کد ملی یکی از افرادی که قرار است برای ایشان ثبتنام صورت پذیرد و در صورتی که پرداخت مربوط به عضویت گروهی جدید بوده، کد ملی استاد یکی از متقاضیان را درج نمائید.

**نکته ۳:** در صورتی که پرداخت مربوط به عضویت یا تمدید باشگاه است، از کد ملی یکی از اساتید فعال در آن باشگاه استفاده مینماییم.

- ۲) در قسمت شماره پیگیری، شماره ۱۲ رقمی دریافتی از پشتیبانی شرکت "به پرداخت ملت" به شماره تماس ۲۱--۲۷۳۱۲۷۳۱ را وارد نمائید.
  - ۳) تاریخ پرداخت و نوع پرداخت را با دقت انتخاب نمائید.
- ۴) در قسمت شماره موبایل، شمارهای را درج نمائید که پس از بررسی درخواست، شماره رسید رمزدار بایستی از طریق آن برای فرد درخواست کننده پیامک گردد.

**نگته:** توجه داشته باشید که چنانچه شماره وارد شده در قسمت شماره موبایل در لیست سیاه ارسال پیامکهای تبلیغاتی مخابرات باشد، شماره رسید پرداخت رمزدار برای آن ارسال نخواهد شد و فدراسیون تکواندو هیچگونه مسئولیتی دراین خصوص نخواهد داشت.

- ۵) در آخر روی کلید تأیید اطلاعات استعلام کلیک نمائید.
- ۶) چنانچه هریک از اطلاعات ورودی اشتباه باشد، پیام مربوط به آن آیتم توسط سیستم اعلام خواهد شد.
- ۷) چنانچه اطلاعات ورودی درست باشد، شناسه پرداخت رمزدار توسط سیستم به شماره موبایل وارد شده ارسال خواهد شد.

# ۳) ورود تکواندوکاران

پس از ثبت عضویت جدید در سامانه بانک اطلاعات و تأیید موارد ثبت شده توسط هیأت استان، برای مشاهده صفحه بانک اطلاعاتی ایجاد شده، بایستی از گزینه ورود تکواندوکاران وارد سایت شویم. با کلیک کردن روی آیتم مربوط به ورود تکواندوکاران، کادر زیر مشاهده میگردد:

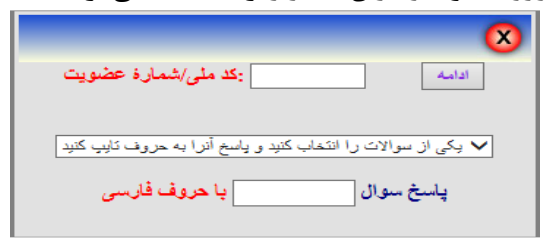

برای مشاهده صفحه بانک اطلاعاتی تکواندوکار مورد نظر، میبایست **کد ملی/شماره عضویت** را در کادر مربوطه وارد نموده و با انتخاب یکی از سؤالها و پاسخ دادن به آن در کادر مربوطه، روی گزینه **ادامه** کلیک نمائید. در این صورت صفحه بانک اطلاعاتی فرد موردنظر قابل مشاهده خواهد بود.

| معجه اعلى<br>کد ملی<br>نام<br>درجه کموند<br>تاریخ اعد<br>میت اعتبار | REPUBLIC CORPORE                |
|---------------------------------------------------------------------|---------------------------------|
| ا فدراسیون تکواندو جمعوری اسلامی ایران                              | منفحة اصلى                      |
|                                                                     | اطلاعات بايه/يرداخت التنزلتني 🌾 |
|                                                                     | عضوت / تمديد عضوت 🛸             |
|                                                                     | رويدادها 🗧                      |
|                                                                     | دوره هاف بین المللی 🛸 🔷         |
|                                                                     | مسابقات لیگ 🛸                   |
|                                                                     | سوابق/أدشبو/تبليغات 🗧           |
|                                                                     | مغیرات 🗧                        |
|                                                                     | گزادشها ×                       |
|                                                                     | ياسيدگورني آنندين 🗧             |

**نگته:** شماره عضویت مربوط به افرادی است که از سال ۱۳۸۶ تا آخر سال ۱۳۸۸ عضو سامانه بانک اطلاعات شده اند و از سال ۱۳۸۸ به بعد تمدید عضویت انجام نداده اند. این شماره از سه صفر در سمت چپ (۰۰۰) و یک عدد ۷ رقمی تشکیل شده است. با انجام عملیات مربوط به تمدیدعضویت، شماره عضویت آنها به شماره کد ملی تغییر می یابد.

| اطلاعات پایه/پرداخت اینترندی *<br>استعلام شناسهٔ پرداخت<br>درخواست استرداد پرداخ<br>عطوت / تمدید عطوت *<br>رویدادها *<br>دوره های بین المللی *<br>مسابقات لیگ * |
|----------------------------------------------------------------------------------------------------|
| ا استعلام شناسهٔ پرداخت<br>درخواست استرداد پرداخ<br>عضوت / تمدید عضوت *<br>رودادها *<br>دوره های بین المللی *<br>مسابقات لیگ *                                  |
| عطوت (نمید عطوت *<br>رویدادها *<br>دوره های بین المللی *<br>مسابقات لیگ *                                                                                       |
| رویدادها خ<br>دوره های بین المللی خ<br>مسابقات لیگ خ                                                                                                    |
| دوره های بین المللی<br>مسابقات لیگ 🌾                                                                                                    |
| مسابقات لیگ 🚿                                                                                                    |
|                                                                                                    |
| سوابق (آرشبو/ټبليغات 🛛 🗧                                                                                                    |
| الغبيرات 🐐                                                                                                    |
| گزارشها ×                                                                                                    |
| باسخگویی آنلاین 🗧                                                                                                    |

# اطلاعات پایه/پرداخت اینترنتی

| منفحة أصلف                         |   |
|------------------------------------|---|
| اطلاعات پايە/پرداخت اينترنتى 🗧     |   |
| عضوت (تمبيد عضوت 🚿                 |   |
| رویدادها 🌣                         | ] |
| دوره هاف بين المللي 💲              |   |
| مرینگری ¥<br>داوری ∛<br>مرکب سند × |   |
| ا طوائقی وران¢<br>اسمینار∼گلاس ∛   |   |
| مسابقات لیگ 🗧                      | ł |
| سوابق (آرشيو/تبليغات 🗧             |   |
| نغييرات *                          |   |
| گزارشیها 🛠                         |   |
| باسخگویی آنلاین 🗧                  |   |

# دوره های بین المللی

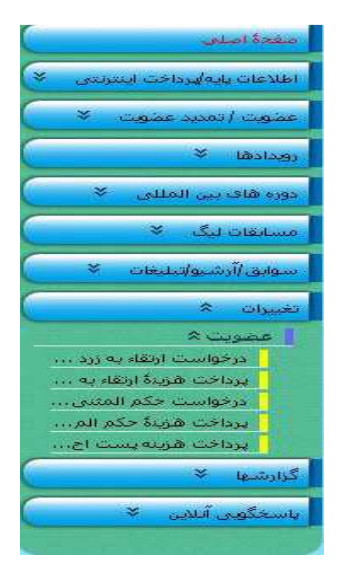

تغييرات

| منفخة اصلعي                      |
|----------------------------------|
| اطلاعات پايە/ھرداخت ايىتىرلىتى 📚 |
| عضوبت (تمديد عضوبت 🛸             |
| 📘 ذخيره سازف تصوير اعضاء         |
| 🚽 🚽 تهدید عضویت تکواندوکا        |
| تمديد عضويت استاد                |
| 🛛 قبت درخواست کارت جی ا          |
| فهرست درخواستهای کار             |
| م قهرست درخواستهاف جا            |
| درخواست اصلاح مشخصا              |
| وهرست درخواستهای اص              |
| ا موایل جدید اساتید              |
| دخيرة سازف تصوير امصاف           |
| درخواست بیمه مسغولیت             |
| درجواست الحاقية بيمة تا          |
| روپدادها 🌾                       |
| دوره هاف بين المللي 🌾            |
| مسابقات لیگ 🗧                    |
| سوابق/آرشيو/تيليغات 🌣            |
| تغييرات 🛠                        |
| گرارشیها 🌣                       |
| ياسخگورين آنلاين 🗧               |
|                                  |

### عضویت/تمدید عضویت

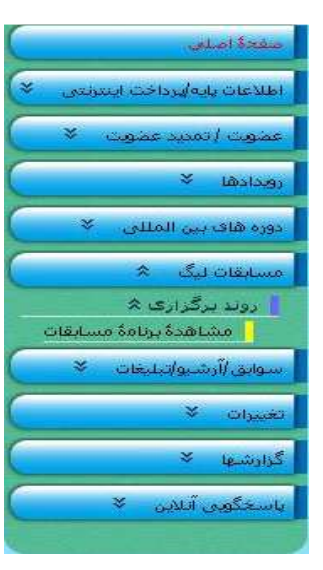

## مسابقات لیگ

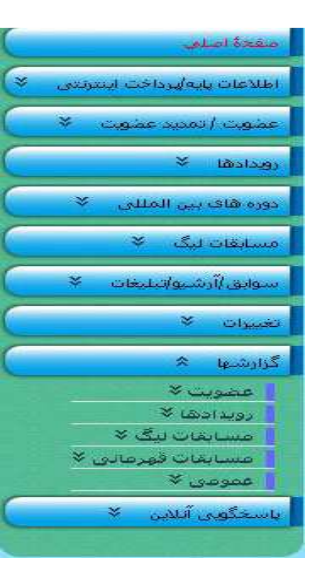

## گزارش ها

| مفحة اصلمي                     |
|--------------------------------|
| اطلاعات پایه/پرداخت اینترنتی 🗧 |
| عضوت / تمدید عضوت 🛸            |
| رويدادها *                     |
| 📘 آزموت کمربلد 🌾               |
| دورهٔ مربیگری 🛠                |
| دورهٔ داوری 🌾                  |
| دورهٔ مدرستی داورگ ≪           |
| دورهٔ احکام تحصصی 🛪            |
| دوره هماهنگی مربیات 🗢          |
| دوره مماهندی داورات →          |
|                                |
| دورهٔ مدرستی مربیگری ×         |
| دورہ ھاک ہیں المللی 🗧          |
| مسابقات لیگ 🗧                  |
| سوابق/آرشبو/تبليغات 🐐          |
| تغييرات 🛠                      |
| گزارشیها 🗧                     |
| ياسخگوري آنلاين 🗧              |
|                                |

# رويدادها

| مفتدة اصلعي                     |
|---------------------------------|
| اطلاعات پايە/يرداخت اينترنتين 👻 |
| عموت / تمديد عموت 🔌             |
| رویدادها ×                      |
| دوره های بین المللی 🗧           |
| مسابقات لیگ 🔌                   |
| سوانق/آرشيو/تيليغات *           |
| ا سوابق ≈<br>  احکام کمریند     |
| الغييرات *                      |
| گزارشىغا ×                      |
| ا باسخگویی آنلاین 🗧             |
|                                 |

## رويدادها

|           | مغدة اميلى                                |
|-----------|-------------------------------------------|
| *         | اطلاعات بإيه يرداخت اينترنتي              |
| $\subset$ | مضهت / تمنيد عضهت 🗧                       |
|           | رویدادها 🌣                                |
|           | دوره های بین المللی 🗧                     |
|           | مسابقات لیگ 🌾                             |
|           | سوابق/آرشيو/تيليغات 🌾                     |
| C         | تغييرات 🌾                                 |
|           | گزارشها 🌾                                 |
|           | یاسخگویی آنلاین 🖈                         |
|           | 🚺 ثبت پیام اعضاء                          |
| ول        | بیگیری باسخ بیام<br>برسشها و پاسخهای متدا |

پاسخگویی آنلاین

#### \*ذخیرہسازی تصویر اعضاء

تنها یک بار میتوان نسبت به ذخیرهسازی تصویر تکواندوکا اقدام نمود و پس از تأیید عکس از سوی هیأت استان برای تغییر آن بایستی به هیأت استان مراجعه نمائید.

| یس از تالید عکس، برای نقیر آن به هیات استان فراجعه نمائید<br>آقا/خانم سحر سرائی لطفاً به نگات ذیل توجه کنید                                            |
|----------------------------------------------------------------------------------------------------|
| برای تحقق شرایط ذیل، توصیه می شود یکی از عکسهای 4*3 خود را با دقت یکصد dpi اسکن کنید.                                                                  |
| طول تصویر باید 130 و عرض آن نیز 150 پیکسل باشد.<br>ماه باید 200 م                                                                                      |
| حجم قابل باید بیش از 22 کیتوایت باشد.<br>پس از آپلود عکس منتظر تائید آن توسط هیات استان باشید، برای تغییر عکس تائید شده نیز به هیات استان مراجعه کنید. |
| انتخاب عکس 👘 Browse 🚽 عکس ذخیرہ شود 📊                                                                                                    |

#### \*تمديد عضويت تكواندوكا

در صورتی که فرد فاقد اعتبار عضویت در سامانه باشد، از این گزینه برای تمدید اعتبار فرد در بانک اطلاعات اقدام مینمائیم. بدین منظور پس از کلیک کردن روی آیتم تمدید عضویت تکواندوکا، فرم مربوط به آن را میتوانید ملاحظه نمائید.

|                                      | نیاز به تمدید دارم؟ 🔍                      | شمارهٔ عضویت/کد ملی           |
|--------------------------------------|--------------------------------------------|-------------------------------|
| ausona<br>ausonausona<br>ausonausona | رسيد پرداخت ندارم                          | شمارة رسيد برداخت رمزدار      |
|                                      | ارائه نکرده اید، هم اینک آنها را وارد کنید | اگر پیش از این اطلاعات زیر را |
|                                      | 0                                          | کد منې                        |
|                                      | none                                       | تام لاتين                     |
|                                      | none                                       | نام لاتین پدر                 |
|                                      | none                                       | نام خانوادگی لاتین            |
| יזוּגַר זמנער שמפעיבי∕י              |                                            |                               |

در فرم فوق، ابتدا شماره عضویت/کد ملی فرد مورد نظر را وارد کرده و روی گزینه نیاز به تمدید دارم کلیک نمائید. سیستم به شما اعلام میکند که نیاز به چند سال تمدید وجود دارد. سپس نسبت به پرداخت الکترونیکی مربوط به تمدید عضویت اقدام کرده و روی گزینه رسید پرداخت ندارم کلیک نمائید. در اینجا وارد فرم مربوط به پرداخت می شویم. نکته مهم و حائز اهمیت این است که نسبت به انتخاب گزینه مورد نظر و همچنین وارد کردن عدد مربوط به سال تمدید مورد نیاز دقت لازم را داشته باشیم.

پس از پرداخت وجه تمدید عضویت براساس عدد درج شده در مقابل **چند سال؟** ، شماره شناسه مربوط به پرداخت را یادداشت کرده و در کادر مربوطه در فرم **تمدید عضویت تکواندو کا** وارد نمائید.

نهایتاً نسبت به تکمیل سایر موارد درخواست شده در فرم اقدام کرده و روی گزینه **تأیید تمدید عضویت** کلیک نمائید. برای افرادی که دارای شماه شناسایی قدیم بانک اطلاعات هستند می بایست چهار گزینه (کدملی-نام لاتین-نام لاتین پدر- نام خانوادگی لاتین) پایین را تکمیل نمایید.

#### \*تمديد عضويت استاد

تمامي مراحل انجام تمديد عضويت اساتيد همانند تمديد عضويت تكواندوكاها مي باشد.

| تعديد عصوبت استاد                       |                                        |  |
|-----------------------------------------|----------------------------------------|--|
| نىمارة عضويت/كد ملى                     | نیاز به تمدید دارم؟ 🔍                  |  |
| سمارهٔ رسید پرداخت رم <mark>زدار</mark> | رسید پرداخت ندارم                      |  |
| گر پیش از این اطلاعات زیر را ارا        | ه نگرده اید. هم اینک آنها را وارد کنید |  |
| ند ملی                                  | 0                                      |  |
| ام لاتین                                | none                                   |  |
| امر لاتین یدر                           | none                                   |  |
| ام جادمادگی الات                        | none                                   |  |

#### \*درخواست اصلاح مشخصات لاتين

در صورتی که به هر دلیلی اطلاعات اولیه ثبت شده در سیستم اشتباه وارد شده باشد، جهت اصلاح مشخصات لاتین میتوانیم فرم موجود در این صفحه را تکمیل کرده و درخواست اصلاح را ثبت نمایید. پس از ثبت درخواست در صورت وجود شماره تلفن همراه درج شده در سیستم به آن پیامکی جهت ثبت درخواست ارسال خواهد شد. توجه داشته باشید که تمامی ۱۰ گزینه بایستی بصورت کامل و دقیق تکمیل گردد، پس از بررسی تایید درخواست از طریق پیامک به شماره درج شده در سیستم ارسال خواهد شد. در صورت ناقص و یا اشتباه بودن حتی یک گزینه کل درخواست رد خواهد شد و در صورت وجود شماره تلفن همراه درج شده در سیستم به آن پیامکی جهت رد حرف در حرف است از طریق پیامک و در م

|                | درخواست اصلاح مشخصات لاتين          |
|----------------|-------------------------------------|
| 0              |                                     |
| ن تاب کنند     | لطفاً تمام اطلاعات اصلاحي را با دقد |
|                | نام پدر محمدعلی ×                   |
|                | نام لاتین Sahar                     |
|                | نام خانوادگی لاتین Saraei           |
|                | نام لاتین پدر Mohammad ali          |
|                | آدرس كامل محل سكونت                 |
|                | تلقن ثابت                           |
|                | تلفن همراه                          |
|                | محل تولد تهران                      |
|                | محل صدور شناسنامه انهران            |
|                | شماره شناسنامه 0                    |
| ثبت درخواست من |                                     |

#### \*فهرست درخواستهای اصلاح مشخصات لاتین

در این گزارش شما می توانید درخواست های ثبت شده خود توسط فرم بالا (اصلاح مشخصات لاتین) را پیگیری نمایید.

| acia        |                      |                                                                     |                       |                                      |                                   |
|-------------|----------------------|---------------------------------------------------------------------|-----------------------|--------------------------------------|-----------------------------------|
|             |                      |                                                                     | ∨<br>۷ ماه افزوردین ∨ | تهران و توابع<br>درخواست سال (1397 / | ا <mark>ستان</mark><br>زمان ثبت ، |
|             |                      | مشاهده گزارش 🥎<br>کے پیش از پانی، وہ عثیط زیست <del>کار</del> کارید | <u></u>               |                                      |                                   |
|             |                      |                                                                     |                       |                                      |                                   |
| ناريخ اقدام | وضعبت اقدام فدراسيون | ساعت و تاریخ ثبت                                                    | نام و نام خانوادگی    | یف گذمنی                             | رد،                               |

#### \*درخواست کارت جی ام اس

به منظور صدور کارت جی ام اس از این گزینه استفاده می شود. کارت مذکور مربوط به عضویت در بانک اطلاعات فدراسیون جهانی بوده و تمامی افرادی که قصد شرکت در مسابقات بین المللی را دارند الزاما باید دارای این کارت با اعتبار سال میلادی باشند. بدین منظور در این فرم کدملی فردی که وارد سیستم شده است را کادر مربوطه مشاهده نموده و پس از احراز هویت نسبت به انتخاب یکی از پنج گزینه (تکواندوکاران زیر ۱۲ سال– تکواندوکاران بالای ۱۲ سال – تکواندوکاران مربیان – تکواندوکاران داوران – تکواندوکاران مربیان داوران ) در قسمت نوع کارت قدام نمایید و پس از تکمیل اطلاعات پستی ارسال کارت در آخر گزینه 'تایید درخواست و پرداخت' را کلیک نموده و پس از پرداخت هزینه مربوطه درخواست ثبت و پیامک ثبت موفق اطلاعات ارسال خواهد شد.

|                                                                                                    | ی کارتهای GMS مادره از س                                                            | یون از طریق پست به دست تکواندوکاران عزیز خواهد رسید. لذا ضرورت د                                                                         |
|----------------------------------------------------------------------------------------------------|-------------------------------------------------------------------------------------|----------------------------------------------------------------------------------------------------|
| لخصات زیر به طور دقیق و بدو<br>ورتی که در ارسال پستی کا<br>نا درصورتی که مامور پست با                          | ون نقص و اشتباه تکمیل کر<br>نارت تکواندوکا به دلیل ناقص<br>به نشانی محل اعلامی مرا، | ه بودن این مشخصات، مشکلی بروز نماید، فدراسیون پاسخگو نخواهد بود<br>بب کارت حضور نداشته باشد، <b>حداکثر تا یک ماه</b> با مراجعه به پست مح |
| ت ارسالی قابل دریافت می ب                                                                                      | باشد.                                                                               |                                                                                                    |
| یمامی موارد زیر اجباری و رغ<br>آدرس کامل بستی محل س                                                            | عایت نجات زیر الزامی است.<br>نکونت صاحب گارت (از اعل                                | باشگاه، هنتت، مربو، و جداً خودداری شود). درمورت مشاهده هرگو                                                                              |
| ورد انظباطی خواهد شد.                                                                                          |                                                                                     |                                                                                                    |
| محيح کد پستې 10 رقمو                                                                                           | ی محل سکونت <b>صاحب ک</b> ا                                                         |                                                                                                    |
| بل بسته پستی فقط با ا <b>رائه</b><br>شماره تافت ثابت م همیا                                                    | ۹ کارت شناسایی معتبر<br>ام فرد ماحب کلیت النام                                      | ،-شناستامه) <b>فرد صاحب کارت</b> امکان پذیر می باشد.                                                                                     |
| ستارة تنعن دبت واصدر                                                                                           |                                                                                     |                                                                                                    |
| ىلى                                                                                                    | 0441254047 احراز ش                                                                  |                                                                                                    |
| کارت                                                                                                    | انتخاب شود                                                                          |                                                                                                    |
| it محل سکونت متقاضی                                                                                            | تهران وتوابع                                                                        |                                                                                                    |
| ر ارسال گواهینامه                                                                                              |                                                                                     |                                                                                                    |
| رستان ارسال گواهینامه                                                                                          |                                                                                     |                                                                                                    |
| ن دقیق ارسال گواهینامه                                                                                         |                                                                                     |                                                                                                    |
| سىتى 10 رقمى                                                                                                   |                                                                                     |                                                                                                    |
| ارهٔ موبایل درصورت نیاز به تماس                                                                                | V                                                                                   |                                                                                                    |
|                                                                                                    |                                                                                     |                                                                                                    |
| ، ثابت درصورت نیاز به تماس                                                                                     |                                                                                     |                                                                                                    |
| ، ثابت درصورت نیاز به تماس<br>ناً اینجانب متعهد می گردم ک<br>نوق الذکر عواقب ناشتی از آن                       | که کیپه موارد بالا را مطالعه<br>تا را پذیرا باشم.<br>موافقو                         | ، را در زمان درج اطلاعات رعایت کرده ام و در صورت درج نافض و اشتباه د                                                                     |
| ، ثابت درصورت نیاز به تماس<br>ناً اینجانب متعهد می گردم ک<br>نوق الذکر عواقب ناشی از آن<br>زیر را تایپ نمایید  | که کلیه مورد بالا را مطالعه<br>۲ را پذیرا باشم.<br>موافقم                           | ، را در زمان درج اطلاعات رعایت کرده ام و در مورت درج نافمی و اشتباه .                                                                    |
| ، تابت درمورت نیاز به تماس<br>ناً اینجانب متعهد می گردم ک<br>نوق الذکر عواقب ناشی از آن<br>زیر را تابیب نمایید | که کنیه موارد بالا را مطالعه<br>تا را پذیرا باشم.<br>موافقم                         | ، را در زمان درج اطلاعات رعایت کرده ام و در مورت درج نافض و اشتباه .                                                                     |
| ، تابت درمورت نیاز به تماس<br>ناً اینجانب متعهد می گردم ک<br>نوق الذکر عواقب ناشی از آن<br>زیر را تایپ نمایید  | که کنیه مورد بالا را مطالعه<br>تا را پنیرا باشم.<br>موافقم                          | ، را در زمان درج اطلاعات رعایت خرده ام و در مورت درج نافض و اشتباه .                                                                     |

#### \*فهرست درخواستهای کارت جی ام اس

| -   | 101         |            |                  |                               |              |            |                |                                            |              |                           |
|-----|-------------|------------|------------------|-------------------------------|--------------|------------|----------------|--------------------------------------------|--------------|---------------------------|
|     |             |            |                  |                               |              |            | م<br>العام الم | مدکر دوری<br>شمهٔ کارتها<br>سال ۱۳۹۸ 💌 ماه | ر<br>درخواست | متان<br>ع کارت<br>بان لیت |
|     |             |            |                  | <b>*</b> 0                    | مشاهده گرارد |            |                |                                            |              |                           |
|     |             |            |                  | ئيط زيست <del>الار الار</del> | unistida -   | <u>*</u>   |                |                                            |              |                           |
|     |             |            |                  |                               | Ś            |            |                |                                            |              |                           |
| سال | تاريخ تحويل | ناريخ شروع | منتخ مالك الألام | مانغ الأراق                   | وم من الأزام | هربنة صدور | <br>تاريخ ثبت  | a Estado a atra atr                        | 21015        | 122                       |

در این گزارش شما می توانید درخواست های (ثبت درخواست کارت جی ام اس) ثبت شده خود توسط فرم بالا را پیگیری نمایید.

#### \*فهرست درخواستهای جابجایی استاد/استان

در این گزارش شما می توانید درخواست های (ثبت درخواستهای جابجایی استاد/استان)ثبت شده خود توسط هیات استان را پیگیری نمایید.

|                     |                         |                            |                           |                                 |             | و نواري ۲۹<br>۱۳۹۸ 💌 ماه (فروردني 💌 | ليري<br>بت سال | یان<br>ن لیت درخوان |
|---------------------|-------------------------|----------------------------|---------------------------|---------------------------------|-------------|-------------------------------------|----------------|---------------------|
|                     |                         |                            |                           | مشاهده گزارش 🐓                  |             |                                     |                |                     |
|                     |                         |                            | 199 (99) in               | i the an angle of the second is | <u>A</u>    |                                     |                |                     |
|                     |                         |                            |                           | -                               |             |                                     |                |                     |
| تاريخ اقدام فدراسير | وضعيت اقدام<br>قد استعن | ساعت و تاريخ استان<br>مقصد | وضعيت تاليد استان<br>مقصد | ساعت و تاريخ لبت                | نوع درخواست | نام و نام خانوادگی                  | کد مدی         | رديف                |

**«رویدادها:** آیتم مربوط به رویدادها در صفحه سامانه بانک اطلاعاتی مربوط به کلیه رویدادهای داخلی میباشد که براساس بخشنامهها و اطلاعیههای صادر شده از طرف فدراسیون تکواندو فعال میگردد.

#### رویدادهای داخلی شامل:

- ✓ آزمون ارتقاء کمربند
- 🗸 دوره آموزش مربیگری
  - 🗸 دوره آموزش داوری
  - 🗸 دوره مدرسی داوری
  - √ دوره احکام تخصصی
- 🗸 دوره هماهنگی مربیان
- 🗸 دوره هماهنگی داوران
- 🗸 دوره هماهنگی ممتحنین
- 🗸 دوره هماهنگی مدرسان
- 🗸 دوره مدرسی مربیگری

**نگته:** سرفصلهای همگی با یکدیگر متفاوت بوده ولی در ماهیت روش انجام کار، هیچ تغییری ایجاد نشده است.

### \*ثبت نام در آزمون ارتقاء کمربند

با کد ملی فردی که میخواهد در آزمون ارتقاء کمربند ثبتنام نماید، وارد سامانه شده و در نوار سمت راست آیتم رویدادها، اولین گزینه که مربوط به **ثبتنام آزمون ارتقاء کمربند** میباشد، را انتخاب میکنیم. با کلیک کردن روی این گزینه و انتخاب آن وارد فرم ثبتنام آزمون ارتقاء کمربند میشویم.

|                                                                        |                                                                |                                                                                                 | 9                                          |
|------------------------------------------------------------------------|----------------------------------------------------------------|-------------------------------------------------------------------------------------------------|--------------------------------------------|
| نــوحــه                                                               |                                                                | ــه                                                                                             | سوحيه                                      |
| <b>از تاریخ 15/01/1395</b> تمامی اخ<br>دارد مشخصات زیر به طور دقیق و ب | احکام صادره از سوک قدراسیز<br>ر بدون نقص و اشتباه تکمیل د<br>ا | ی و مربیکری)، از طریق پست به دست تکواند<br>مشاهد از مشکل می از طریق پست به دست تکواند           | ∪ عزیز خواهد رسید. لدا صرورد<br>تعمالات مد |
| درصورتی که در ارسان پستی شدار<br>ضمناً درصورتی که مامور پست به ا       | ، نشانی محل اعلامی مراجعا<br>• نشانی محل اعلامی مراجعا         | مسعطان، مسطی برور شاید، قداشیده و اسیون پاه<br>- حضور نداشته باشد، <b>حداکثر تا یک ماه</b> با م | و طواهد بود.<br>ه به پست محل سکونت، مدر،   |
| ارسانی فایل دریافت می باشد.<br>درج تِمامی موارد زیر اجباری و رعای      | ایت نگات زیر الزاهی است.                                       | -                                                                                               |                                            |
| درج ادرس کامل پستی محل سکو:<br>درج صحیح <b>کد پستی 10 رقمی</b> د       | نونت (از اعلام نشانی باشگاه<br>ر محل سگونت                     | ا خودداری شنود)                                                                                 |                                            |
| نحویل بسته پستی فقط با ارائه ک<br>درج شماره تلغن ثابت و همراه ا        | کارت شناسایی معتبر (کار<br>و فرد صاحب حکم الزامی م             | امه) فرد صاحب حکم امکان بذیر می باشد.                                                           |                                            |
|                                                                        |                                                                | a state to be a state of a state                                                                |                                            |
| <b>ند در مهمر،</b> جهت تاید بیت تاتر <i>د</i>                          | سما در سایت، احد رضایساه                                       | یز اسانید) و رضایتنانه هیات استان الراهی اس                                                     |                                            |
| درجة كمريند                                                            | قرمز                                                           |                                                                                                 |                                            |
| کد ملی                                                                 | احراز هوي                                                      |                                                                                                 |                                            |
| and a sec                                                              |                                                                |                                                                                                 |                                            |
| Capity Automation                                                      |                                                                | افر دارم ۲۰۰۰ 🛰                                                                                 |                                            |
| - مايلات بدينجة - بمندل أنمس                                           |                                                                | <u>_</u>                                                                                        |                                            |
| مسترد رسيد يردحت رمردر ارمود                                           |                                                                | مراد به بردانده<br>ملت                                                                          |                                            |
|                                                                        |                                                                | 1                                                                                               |                                            |
| شمارة رسيد يرداخت رمزدار يست                                           | رسيد ۽                                                         | A ALL PROVIDENT                                                                                 |                                            |
| استان محل سكونت متقاضى                                                 | غبر قابل تغبير                                                 |                                                                                                 |                                            |
| شهر ارسال گواهینامه                                                    |                                                                |                                                                                                 |                                            |
| شهرستان ارسال گواهینامه<br>دست دقیق این از گواهینامه                   | ندارد                                                          | T T                                                                                             |                                            |
| درس دنینی ارتصاف توسیقانه<br>کد پستای 10 رقمای                         |                                                                |                                                                                                 |                                            |
| شمارهٔ موبایل درصورت نیاز به تماس                                      |                                                                |                                                                                                 |                                            |
| تلفن ثابت درصورت بیار به تماس<br>ضمناً اینجانب متعهد می گردم که ،      | ، کلیه موارد بالا را مطالعه و ک                                | مان درج اطلاعات رعایت کرده ام و کلیه شرایط                                                      | کت در آزموت را احراز نموده و در            |
| صورت وجود هرگونه نقص در مدارک                                          | ک مربوطه و یا درج ناقص و اش                                    | ج در فوق الذکر عواقب ناشنی از آن را پذیرا باش                                                   | فقفا                                       |
|                                                                        |                                                                |                                                                                                 |                                            |
|                                                                        |                                                                |                                                                                                 | میت مام                                    |

برای ثبتنام در آزمون مورد نظر خود، ابتدا بایستی درجه آزمون را انتخاب نمائید و سپس کد ملی را وارد کرده و دکمه احراز هویت را بفشارید. چنانچه مجاز به ادامه کار باشید، دکمه ثبتنام فعال شده و قابل کلیک کردن میباشد. زمانی که پس از **احراز هویت** روی دکمه **انتخاب** کلیک مینمائید، فهرست آزمونهایی که مجاز به ثبتنام در آنها خواهید بود، نمایش داده میشود.

براساس درجه آزمون انتخاب شده در این قسمت شناسه آزمون دوره مورد نظر را انتخاب نمائید.

**نکته 1:** درجه آزمون انتخابی باید با درجه ثبت شده یکی باشد. **نکته ۲:**نوع دوره یا کشوری است یا استانی که بایستی با استان محل سکونت فرد یکی باشد. بعد از انتخاب درست شناسه آزمون، روی گزینه "**شرایط ثبتنام دارد**" کلیک کرده و در صورت مشاهده پیام "**میتوانید در آزمون ثبتنام کنید**" در بالای صفحه فرم، نسبت به پرداخت هزینه آزمون از طریق کلیک بر روی گزینه "**رسید پرداخت آزمون ندارم**"و هزینه پست از طریق کلیک بر روی گزینه "**رسید پرداخت پست ندارم**" اقدام نمائید. در فرم پرداخت هزینه تمام گزینههای مربوط به دورههای آموزشی وجود دارد.

|                                                      |                             |                                                     |                    | راهنماف درخواست شناسة يرداء                                        | يرداخت ناموفق معلت                          |
|------------------------------------------------------|-----------------------------|-----------------------------------------------------|--------------------|--------------------------------------------------------------------|---------------------------------------------|
| خطار!                                                |                             |                                                     |                    |                                                                    |                                             |
| ل از برداخت هرگو                                     | نه وجه لط                   | لما به نوع و عنوان                                  | برداخت             | ، توجه فرمائيد.                                                    |                                             |
| يهای است پس از ا                                     | حت رمزدا                    | ر اینترننې تا پایان د                               | سال جا             | تواهد سد.<br>رې معتبر خواهند بود.                                  |                                             |
| انغرادی 🔿 کروهای (برای                               | استعادة هيات                |                                                     |                    |                                                                    |                                             |
| زموب ارتقاه كمربيد                                   | درجه/نوع                    | فرمز                                                | l_                 | چند نفر؟ 🚺                                                         |                                             |
| دورهٔ مربیگرف                                        | درجه/نوع                    | درجه 3                                              |                    | جند نفر؟ 📃 ٥                                                       |                                             |
| دورهٔ مدرستی مرسکری                                  | درجه/نوع                    | مدرسای مربیگری کیوروگای                             |                    | جند نغر؟ 💷 ]                                                       |                                             |
| دورة داورف                                           | درجه/نوع                    | درجة 3 كيوروكان                                     |                    | جند نغر؟ []                                                        |                                             |
| دورهٔ مدرستی داوری                                   | درجه/نوع                    | مدرستی داورف یومسیه                                 |                    | چند نفر؟ 🚺                                                         |                                             |
| احكام تخصصى                                          | درجه/نوع                    | مربیگرف تخصصصای یومسنه                              | ~                  | جند تغر؟ []                                                        |                                             |
| دورة هماهنگی معتجنین                                 | درجه/نوع                    | هماهنگی ممتحنین                                     |                    | جند نفر؟ []                                                        |                                             |
| دورهٔ هماهنگی مربیات                                 | درجه/نوع                    | هماهنگی مربیات                                      |                    | جند نفر؟ []                                                        |                                             |
| دورة هماهنگی داورات                                  | درجه/توع                    | هماهنگی داوری بومسه                                 | -                  | جند نفر؟ []                                                        |                                             |
| دورهٔ هماهنگی مدرسات                                 | درجه/نوع                    | هماهنگی مدرسات مربیگری                              |                    | جند نفر؟ 🚺 0                                                       |                                             |
| زمون کو کی وان                                       | درجه/نوع                    | فرمز                                                |                    | جند نفر؟ []                                                        |                                             |
| هزبنه يسبت كواهينامه                                 | درجه/نوع                    | يست كواهينامه ها                                    |                    | جند نفر؟ 🚺 💿                                                       |                                             |
| ستعينار بين المللح                                   | درجه/نوع                    | سنعينار نين العللج                                  |                    | حبد نفر؟ []                                                        |                                             |
| كلاس بين المللق                                      | درجه/نوع                    | كلاس بين الملذي                                     |                    | جند نفر؟ 🚺 🛛                                                       |                                             |
| د زمر یا تاب کنید<br>7198                            |                             |                                                     |                    |                                                                    |                                             |
| حابب با علم و اگاهی از ا<br>امانه بانک اطلاعات قدران | ین موضوع که<br>سیوت تکواندو | ه کلیه شرایط مربوط به بر<br>اقدام می نمایم، و آگاهم | داخت ال<br>که درمی | نفرونیکی را احراز کرده ام، نسبت ،<br>زرت عدم استفاده از شماره رسید | مت به برداخت وجه در<br>سيد وجه واريزگ، امکا |
| كرداندت وجه وجود ندارد                               |                             | وافقم                                               |                    |                                                                    |                                             |

توجه نمائید که اولین گزینه مربوط به آزمون ارتقاء کمربند بوده و فقط از همین گزینه با انتخاب درست درجه آزمون مورد نظر (توجه: همان درجهای را انتخاب مینمائید که از فرد مورد نظر آزمون گرفته میشود) اقدام به پرداخت هزینه و دریافت شناسه پرداخت نمائید.

بعد از پرداخت هزینه آزمون و یادداشت کردن شناسه رمزدار، اقدام به پرداخت هزینه پست گواهینامه نمائید و شناسه رمزدار مربوطه را نیز یادداشت کنید.

حالا با در اختیار داشتن هر دو شناسه رمزدار آنها را در کادرهای مربوط به خودشان در فرم ثبتنام وارد کرده و در قسمتهای بعد مشخصات خواسته شده را به طور دقیق و بدون نقص به جهت ارسال پستی گواهینامه مربوط به آزمون تکمیل نمائید.

**نگته ا:** درج آدرس کامل پستی محل سکونت فرد آزموندهنده الزامی است و از اعلام نشانی باشگاه، هیأت استان و ... میبایست خودداری گردد.

بعد از تکمیل فرم ثبتنام روی گزینه "**موافقم**" و نهایتاً گزینه "**ثبتنام**" کلیک نمائید.

**نگته ۲:** تمام فرمهای ثبتنام در بخشهای مختلف در زمان چک کردن ثبتنام شرایط تخصصی فرد را کنترل میکند.

**نگته ۳:** تا زمان حصول اطمینان از اینکه شرایط لازم برای ثبتنام را دارا هستید یا نه، دکمه "**رسید پرداخت ندارم**" قابل استفاده نخواهد بود.

در صورتی که شما همه ضوابط را برای ثبتنام داشته باشید، بعد از تکمیل نهایی ثبتنام در بالای فرم پیامی مبنی بر اینکه "**ثبتنام شما با موفقیت انجام شد و رسید پرداخت باطل گردید**" برای شما به نمایش درخواهد آمد.

#### \*سوابق کمربند

برای ثبتنام در آزمونهای ارتقاء کمربند باید حتماً سوابق کمربندی فرد از ابتدا تا درجه کمربند زمان عضویت در سامانه درج شده باشد. بدین منظور در نوار سمت راست سایت، از منوی **سوابق/آرشیو/تبلیغات** گزینه "**سوابق**" را انتخاب کرده سپس بر روی احکام کمربند کلیک نمائید.

|                                                               |                                                                                                    |                                                                                                    |                                                                        | احكام كمريند                                                               |
|---------------------------------------------------------------|----------------------------------------------------------------------------------------------------|----------------------------------------------------------------------------------------------------|------------------------------------------------------------------------|----------------------------------------------------------------------------|
|                                                               |                                                                                                    | Q. 5010 3020                                                                                                    | 0250340501                                                             | . مله ر                                                                    |
|                                                               |                                                                                                    |                                                                                                    | زرد 💌                                                                  | جه کمریند                                                                  |
|                                                               |                                                                                                    | روردین 💌 روز ۱ 💌                                                                                                  | سال ۱۳۲۲ 😽 ماه ف                                                       | ريخ اخذ                                                                    |
|                                                               |                                                                                                    |                                                                                                    |                                                                        | دمارة حكم                                                                  |
| ندرج در فوق الذك<br>حنف هما سد                                | ر صورت وجود هرگونه نقص و یا درج نافض و اشتباه موارد ه                                                                                       | ت بالا را با دقت و به درستی ثبت کرده ام و د                                                                       | می گردم که کلیه اطلاعا<br>بذیرا باشم.<br>موافقم 🗌                      | مناً اینجانب متعهد :<br>راقب ناشنی از آن را                                |
| ندرج در فوق الذک<br>حذف هما سو                                | ر مورت وجود هرگونه نقص و یا درج ناقص و اشتباه موارد ه<br>نبت سایفه 🛊                                                                        | ت بالا را با دقت و به درستی ثبت کرده ام و در                                                                      | می گردم که کلیه اطلاعا<br>بذیرا باشم.<br>موافقم□                       | منا ایتجانب متعهد ه<br>واقب ناشنی از آن را                                 |
| ندرج در فوق الذك<br>حذف هما سر                                | ر صورت وجود هرگونه نقص و یا درج ناقص و اشتباه موارد ه<br>نبت سابقه 🛃<br>شمارهٔ حکم                                                          | ت بالا را با دقت و به درستی ثبت کرده ام و در<br>ناریخ حکم<br>1930/1/15                                            | یی گردم که کلیه اطلاعا<br>بذیرا باشم.<br>موافقم□<br>درجه               | منا اینجانب متعهد ،<br>واقب ناشی از آن را<br>ردیف                          |
| مدرج در فوق الذكر<br>حذف هماً سر<br>انتخاب                    | ر مورت وجود هرگونه نقمی و یا درج ناقص و اشتباه موارد ه<br>سنامه<br>ممارهٔ حکم<br>00000<br>00000                                             | ت بالا را با دقت و به درستی ثبت کرده ام و در<br>ناریخ حکم<br>1393/05/15<br>1998/07/20                             | یی گردم که کلیه اطلاعا<br>بذیرا باشم.<br>موافقم  <br>درجه              | منا اینجانب متعهد ه<br>واقب ناشی از آن را<br>ردیت<br>:                     |
| تدرج در فوق الذك<br>حذف هماً سر<br>التجاب<br>التخاب           | ر صورت وجود هرگونه نقص و یا درج ناقص و اشتباه موارد ه<br>نت سابقه<br>سمارهٔ حکم<br>00000<br>93/29/57/2078<br>03/29/57/2078                  | ت بالا را با دقت و به درستی ثبت کرده ام و در<br>تاریخ حکم<br>1393/05/15<br>1393/07/29<br>1393/12/23               | یی گردم که کلیه اطلاعا<br>یذیرا باشم.<br>موافقه □<br>درجه<br>زرد       | منا اینجانی متعهد ه<br>واقت ناشی از آن را<br>ردیف<br>:<br>:                |
| ندرج در فوق الذكر<br>حلف هما سر<br>انتخاب<br>انتخاب<br>انتخاب | ر صورت وجود هرگونه نقص و یا درج ناقص و اشتباه موارد ه<br>نت سابقه<br>سمارهٔ حکم<br>00000<br>93/29/57/2078<br>93/29/58/2854<br>04/29/58/1036 | ت بالا را با دقت و به درستی ثبت کرده ام و در<br>تاریخ حکم<br>1393/05/15<br>1393/12/23<br>1393/12/23<br>1394/16/16 | یم گردم که کلیه اطلاعا<br>بذیرا باشم.<br>مواقعم ا<br>درجه<br>ازد<br>آب | منا اینجانب منعهد «<br>واقب ناشی از آن را<br>ردیف<br>:<br>:<br>:<br>:<br>: |

در این قسمت با کلیک روی گزینه **نیاز به تمدید ندارم؟** در پایین فرم سوابق کمربندی موجود در سایت، سطر به سطر از درجات پایین به بالا نمایش داده میشود. در صورت ناقص بودن درجات ثبت شده، از روی اطلاعات موجود در احکام کمربندی که در اختیار دارید، اقدام به تکمیل همه درجات نمائید. در این میان اوالی و فواصل زمانی اخذ احکام کمربند را حتماً کنترل نمائید.

**نگته مهم:** فقط و فقط یک بار میتوانید نسبت به درج این سوابق اقدام نمایید و در صورت ثبت اشتباه، اجازه ثبتنام در آزمون به شما داده نخواهد شد. در صورت وجود مغایرت یا ثبت اشتباه اطلاعات بایستی کل سوابق را حذف از ابتدا ثبت نمایید.

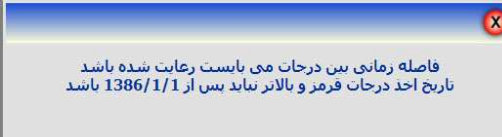

**نگته:**رویه ثبتنام در تمام موارد دورههای آموزشی یکسان میباشد و فقط بسته به نوع دوره در یک یا دو مورد متفاوت هستند. به طور مثال در دورههای مربوط به آزمون کمربند، دوره داوری و یا مربیگری، دریافت رسید پرداخت دوره مورد نظر و رسید پرداخت پستی هر دو مورد نیاز است در حالیکه در دوره هماهنگی مربیان، داوران، ممتحنین و مدرسان به دلیل عدم نیاز به صدور گواهینامه و به تبع آن عدم نیاز به ارسال گواهینامه، نیاز به دریافت رسید پرداخت پست و همچنین درج اطلاعات پستی فرد نمیباشد. در ضمن در فرم ثبت نام دوره های هماهنگی امکان درج کدملی نمی باشد و کدملی فردی که بصورت اعضاء وارد سیستم شده است در آن قسمت بدون امکان تغییر نمایش داده می شود.

**نگته:**در ثبتنام مدرسی داوری و مدرسی مربیگری، درجه مدرسی (پومسه/کیوروگی/هانمادانگ) از شما سؤال میشود. این دوره ها هم با توجه به عدم دارا بودن گواهینامه نیاز به پرداخت هزینه پست و درج اطلاعات پستی ندارند.

#### \*رویدادهای بینالمللی

رویدادهای بینالمللی در چهار آیتم (مربیگری / داوری / کوکیوان / سمینار ــ کلاس) تفکیک شده است که رویه ثبتنام در این دورهها براساس بخشنامهها و ضوابط تعیین شده از سوی فدراسیون و همانند دورهها و رویدادهای داخلی صورت میپذیرد.

| 3                                                                          |                          | بين المللى درجه 3          | درجة دوره                                                      |
|----------------------------------------------------------------------------|--------------------------|----------------------------|----------------------------------------------------------------|
|                                                                            | هویت 🔊                   | احراز 011046675ť ×         | کد ملی                                                         |
| دارم؟ 🔍                                                                    | شرايط ثبت نام            |                            | شناسة دوره                                                     |
|                                                                            | ید برداخت ندارم          |                            | شمارة رسيد برداخت رمزدار                                       |
|                                                                            | ید پرداخت پست ندارم      | رس .                       | شمارهٔ رسید پرداخت رمزدار بست                                  |
|                                                                            |                          | غير قابل تغيير             | استان فحل سكونت متقاضى                                         |
|                                                                            |                          |                            | شهر ارسال گواهینامه                                            |
|                                                                            |                          | ا ندارد                    | شهرستان ارسال کواهیتامه<br>ادبیب دقیق ایب ال گواه بامه         |
|                                                                            |                          |                            | کد بستہ , 10 رقمہ ,                                            |
|                                                                            |                          |                            | شمارهٔ موبایل درصورت نیاز به                                   |
|                                                                            |                          |                            | نماس                                                           |
|                                                                            |                          |                            | تلفن تابت درصورت نیاز به تماس                                  |
| ورت وجود هرخونه نغض در مدارک مربوطه و یا عدم دریافت رضایت نامه هیات استان. | ס כו ויככול נהפכה פ בכסי | به شرایط شرخت در دورا<br>م | اینجاب متعهد می دردم که کلر<br>عواقب ناشنی از آن را پذیرا باشا |
|                                                                            |                          |                            |                                                                |

فقط اینکه در فرم ثبت نام این دوره ها نیاز به درج کدملی نمی باشد و کدملی فردی که بصورت اعضاء به سیستم وارد شده است در آن قسمت بدون امکان تغییر نمایش داده می شود. در ضمن در زمان ثبت نام این دوره ها نیاز به پرداخت هزینه پست و درج اطلاعات پستی بر اساس دوره ها متفاوت و اجباری بودن و یا عدم نیاز آن در هنگام انتخاب دوره جهت ثبت نام نمایش داده می شود. در صورت عدم نیاز به پرداخت هزینه و اطلاعات پستی گزینه رسید پرداخت پست ندارم غیرفعال بوده و امکان پرداخت وجود ندارد.

#### \*درخواست استرداد پرداختهای الکترونیکی

به منظور درج درخواست استرداد پرداختهای الکترونیکی که موفق به استفاده از آن نشده اید از طریق این فرم به روش زیر اقدام نمایید. قبل از ثبت درخواست حتما اطلاعات و شرایط ثبت درخواست را که در راهنمای بالای فرم ذکر شده است کامل و دقیق مطالعه فرمایید.

- کد ملی پرداخت کننده را در قسمت مربوطه درج و سپس روی گزینه احراز هویت کلیک کنید.
  - ۲) نوع پرداخت را با دقت انتخاب نمائید.
- ۳) در قسمت شماره رسید پرداخت شماره ۹ رقمی رسید پرداخت رمزدار اینترنتی و در قسمت شماره پیگیری، شماره ۱۲ رقمی دریافتی از پشتیبانی شرکت **"به پرداخت ملت"** به شماره تماس ۰۲۱–۲۷۳۱۲۷۳۱ را وارد نمائید.
  - ۴) تاریخ پرداخت را با دقت انتخاب نمائید.
  - ۵) دلیل یا دلایل عدم موفقیت در استفاده از رسید پرداخت رمزدار اینترنتی را تا حداکثر ۷۰ حرف درج نمایید.
- ۶) در قسمت شماره موبایل، شمارهای را درج نمائید که پس از ثبت درخواست پیامک ها اطلاع رسانی برای آن پیامک گردد و یا در صورت لزوم امکان تماس با آن مقدور باشد.
  نکته: توجه داشته باشید که چنانچه شماره وارد شده در قسمت شماره موبایل در لیست سیاه ارسال پیامکهای

تبلیغاتی مخابرات باشد، شماره رسید پرداخت رمزدار برای آن ارسال نخواهد شد و فدراسیون تکواندو هیچگونه مسئولیتی دراین خصوص نخواهد داشت.

- ۲) شماره کارت ۱۶ رقمی بانک ملت مطعلق به فرد پرداخت کننده را درج نمائید.
  - ۸) در آخر روی کلید **تأیید ثبت درخواست استرداد** کلیک نمائید.
- ۹) چنانچه هریک از اطلاعات ورودی اشتباه باشد، پیام مربوط به آن آیتم توسط سیستم اعلام خواهد شد.
- ۱۰) چنانچه اطلاعات ورودی درست باشد، پیامکی مبنی بر ثبت درخواست توسط سیستم به شماره موبایل وارد شده ارسال خواهد شد.
  - پس از ثبت، درخواست توسط واحد مالی فدراسیون بررسی و در صورت تایید استرداد وجه انجام می شود.

| 0                           |   |            |                          |
|-----------------------------|---|------------|--------------------------|
| راهنمای درخواست استرداد وجه |   |            |                          |
| ملك                         |   | اجراده     | کد ملہ ،                 |
|                             | T | انتخاب شود | نوع پرداخت               |
|                             |   |            | شمارهٔ رسید پرداخت       |
|                             |   |            | شمارهٔ پیگیری            |
|                             |   | 1398/06/12 | ناريخ يرداخت             |
|                             |   |            | دلیل/دلایل عدم استفاده   |
|                             |   |            | شمارة ووبايل             |
|                             |   | 6104       | اختصاصاً شمارةً كارت ملت |
|                             |   | b104       | صاصا شامارة كارت قلت     |

#### \*مسابقات لیگ

در این بخش شما میتوانید بلافاصله پس از انجام قرعهکشی هریک از مسابقات، برنامه تمامی دیدارهای آن مسابقات را تا پایان لیگ مشاهده نمائید. البته زمان و مکان برگزاری هر رویداد پس از تعیین آنها از سوی سازمان لیگ، قابل مشاهده خواهد بود.

|         | مشاهدة برنامة مسابقات                                      |
|---------|------------------------------------------------------------|
| 0       |                                                            |
|         | سال برگزاری 1397 ♥<br>شناسة مسابقه [التحاب]                |
|         | روند برگزاری 🔍 افغته های برگزار شده 🔾 هفته های برگزار نشده |
|         | شناسهٔ مرحله <u>1</u><br>شناسهٔ گروه 1                     |
| جستجو 🔍 |                                                            |

در ابتدا شما میبایستی نوع مسابقات مورد نظرتان را تعیین و گزینه مربوط را √ بزنید. سپس با کلیک بر روی دکمه **"ادامه**"، فهرست تمامی مسابقاتی که از نوع مسابقات انتخاب شده میباشند، نمایش داده میشود. در این مرحله پس از انتخاب مسابقه مورد نظرتان و ضمن بازگشت به صفحه پیشین، اگر روش برگزاری مسابقه انتخاب شده از نوع مرحلهای باشد، میبایست شماره مرحله و شماره گروه مورد نظر خود را در محلهای مربوطه درج نمائید. در غیر اینصورت، قادر به انجام ادامه کار نخواهید بود. در صورتی که **"روش برگزاری"** مسابقه انتخاب شده از نوع مرحلهای شماره مرحله و شماره گروه را درج کنید. ضمناً اگر بخواهید برنامه مسابقاتی که تاریخ برگزاری آنها سپری شده است را نیز مشاهده نمائید، میتوانید گزینه **"نمایش داده نشود"** را √ کنید. در پایان خواهید توانست که برنامه مربوط به برگزاری تمامی مسابقاتی را که منطبق با اطلاعات درج شده شما میباشند را مشاهده کنید.باید در نظر داشته باشید که برازاری تمامی مسابقاتی را که منطبق با اطلاعات درج شده شما میباشند را مشاهده کنید.باید در نظر داشته باشید که برازاری تمامی مسابقاتی را که منطبق با اطلاعات درم شده سابقاتی نیگ در اسیون نمایش داده میشود. یعنی برازاری تمامی مسابقاتی را که منطبق با اطلاعات دامه شما میباشند را مسابقده کنید.باید در نظر داشته باشید که برنامه مسابقات براساس آخرین اطلاعات تکمیلی ثبت شده باشد، این اطلاعات نیز نمایش داده میشوند. برای هرکدام از مسابقات که زمان و تاریخ آنها تعیین شده باشد، این اطلاعات نیز نمایش داده میشود.

# 4) ورود اساتید

زمانی برای ورود به سامانه بانک اطلاعاتی از قسمت **ورود اسانید** اقدام میشود که فرد مربی شده و درجات مربیگری وی در سایت ثبت شده است. همچنین در دوره هماهنگی سالیانه مربیان نیز شرکت نموده و شماره همراه او توسط هیأت استان در سامانه ثبت شده باشد. البته پیش از هر اقدامی بعد از کلیک روی آیکن مربوط به **ورود اساتید** صفحهای باز می شود که پس از درج کد ملی خود، حداکثر ۵ دقیقه از لحظه کلیک کردن روی دکمه **"کد اعتبار سنجی من "**فرصت خواهید داشت تا پس از دریافت کد اعتبار سنجی از طریق پیامک، آن را در محلی که در پایین فرم در نظر گرفته شده است درج کنید و بر روی گزینه ورود کلیک نمایید. در غیر اینصورت قادر به ورود به سامانه نخواهید بود.

| 4:55                                                                                                    |
|----------------------------------------------------------------------------------------------------|
| پس از تایب کدملی خود، از لحظهٔ کلیک کردن دگمهٔ «کد اعتبارسنجی من»<br>حداکثر 3 دقیقه قرصت دارید تا پس از دریافت کد اعتبار سنجی از طرق بیامک،<br>آنرا در محلی که در پایین همین قرم در نظر گرفته شده است، درج کنید. در<br>غیراینصورت قادر به ورود به سامانه نخواهید بود. |
| کد ملی کد ملی کد اعتبارسنجی من                                                                                                    |
| کد اعتبارسنجی دریافتی                                                                                                    |

در این قسمت مواردی وجود دارد که فقط مختص مربیان بوده و تنها مورد استفاده ایشان میباشد:

#### \*موبایل جدید اساتید:

این گزینه در منوی "**عضویت/تمدید عضویت**" صفحه مربوط به اساتید قرار دارد. در صورت نیاز به تغییر شماره موبایل ثبت شده در سامانه که توسط هیأت استان ثبت شده است، از این گزینه استفاده میشود.

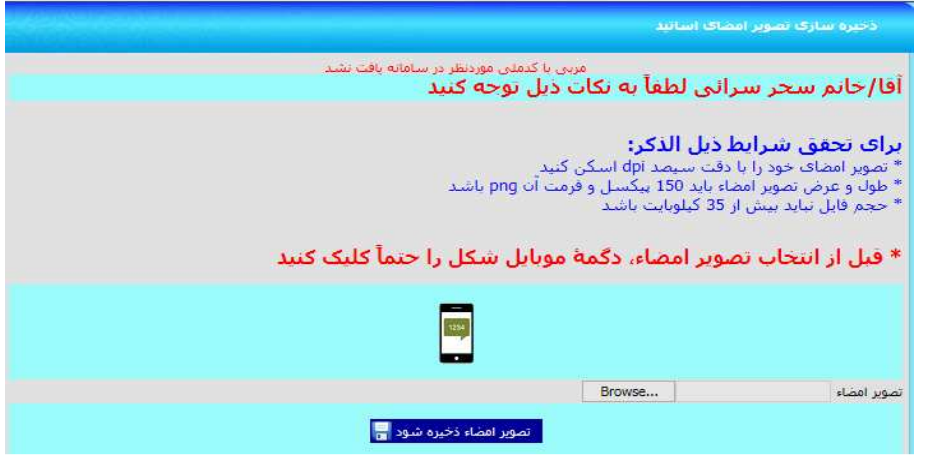

برای این کار با کلیک بر روی گزینه "**موبایل جدید استاد**" صفحهای باز می شود که کد ملی استاد را نشان می دهد. با کلیک بر روی تصویر موبایل نمایش داده شده، مراحل تغییر شماره موبایل برای فرد شروع می شود. در این فرم ۱۰ دقیقه زمان وجود دارد تا پس از کلیک بر روی گزینه "**ارسال کد اعتبار سنجی من**"و دریافت کد اعتبار سنجی از طریق پیامک، آن را در محلی که در پایین همین فرم در نظر گرفته شده است، درج کنید. در غیر این صورت قادر به تکمیل کار خود نخواهید بود. بعد از درج کد اعتبار سنجی در کادر مربوطه، روی گزینه "**ادامه کار**" کلیک کنید. فرم جدید امکان ثبت شماره موبایل جدید را به شما می دهد. بعد از وارد کردن شماره موبایل جدید در قسمت مربوطه گزینه "**ثبت**" را بفشارید. پس از درج شماره موبایل جدید پیامکی مبنی بر تغییر به شماره موبایل قبلی و مبنی بر درج به شماره موبایل جدید ارسال خواهد شد.

\*ذخیرہسازی تصویر امضاء:

برای ثبت درخواست احکام (زرد، سبز و آبی) هنرجویان، اساتید محترم بایستی علاوه بر ثبت شماره موبایل خود توسط هیات استان در سامانه بانک اطلاعات، نسبت به ذخیرهسازی تصویر امضاء خود نیز همانند مراحل درج موبایل جدید اساتید اقدام نمایند.

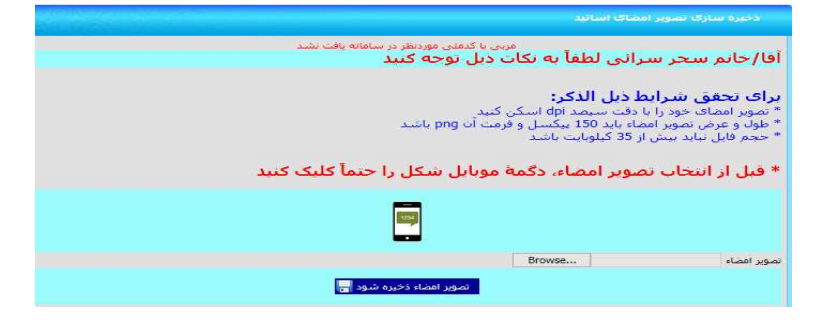

تصویر امضاء باید دارای شرایط لازم باشد که در سامانه به طور کامل و مشخص توضیح داده شده است. با رعایت تمام مراحل فوق و براساس توضیحاتی که ارائه شده است، فایل امضاء آماده شده را در سامانه آپلود کرده و پس از ذخیرهسازی آن میتوان امضاء آپلود شده را در همان صفحه فرم مشاهده نمود. پس از انجام مراحل ثبت شماره موبایل و ذخیرهسازی تصویر امضاء در سامانه، اساتید میتوانند برای ثبت درخواست احکام زرد، سبز و آبی هنرجویان خود اقدام نمایند.

**نگته:** تمامی کدهای اعتبارسنجی با یکدیگر فرق دارند و در هر مرحله کد اعتبارسنجی مربوط به همان مرحله باید دریافت و ثبت گردد. دقت نمائید که دکمه مربوط به دریافت کدهای اعتبارسنجی را در هر مرحلهای که هستید تنها یکبار کلیک کنید و بعد از آن منتظر دریافت پیامک باشید.

#### \*درخواست بیمه مسئولیت حرفه ای

برای ثبت درخواست بیمه مسئولیت حرفه ای هر مربی پس از ورود با کدملی، فقط می تواند برای خودش این درخواست را ثبت نماید و در قسمت کدملی این فرم امکان درج کدملی دیگری وجود ندارد. پس از وارد شدن به این فرم باشگاه های محل تدریس این مربی که توسط هیات استان درج شده است نمایش داده می شود. با توجه به توافق فدراسیون با شرکت خدمات دهنده هر مربی با یک درخواست بیمه نامه میتواند تا ۳ باشگاه خود را تحت پوشش قرار دهد. برای بیش از ۳ باشگاه بایستی درخواست بیمه نامه دوم را ثبت نماید. پس از انتخاب باشگاه های مورد نظر و ثبت مشخصات پستی جهت ارسال بیمه نامه برای مربی پس از زدن گزینه <u>تایید درخواست و پرداخت</u> نسبت به پرداخت هزینه مربوطه اقدام و پس از تکمیل مراحل درخواست شرکت بیمه نسبت به صدور بیمه نامه و ارسال پستی آن اقدام می نماید.

**نگته:** در صورت عدم دارا بودن بیمه نامه مسئولیت حرفه ای برای باشگاه های محل تدریس مربی امکان ثبت عضویت جدید، درخواست ارتقاء و یا المثنی احکام زرد تا آبی و ثبت نام آزمون شاگردان برای مربی مقدور نمی باشد.

| معامده سرایها ورای بیسهانمه مسئونی — این<br>چه: چنانچه بیمه نامه خود را از سایر شرکتها دریافت نموده اید لطفاً از ثبت درخواست دوباره اختناب گنید و صرفاً شصاره<br>تصور چه: استقلام به نشانی coach@tkibank.com ایمیل گنید.<br>این به آنکه از تاریخ 10/04/1398 تمامی مریان مخترم مکلف به دریافت پیمه آمه مسئولیت می باشند. ضروریست م | ست دوباره اخلناب کلید و ضرفاً شماره بیمه نامه. تاریخ صدور و نام<br>به سب می است می است می است می است می است می است است است می است است می است است است است است است است است است است |
|----------------------------------------------------------------------------------------------------|----------------------------------------------------------------------------------------------------|
| چه: چنانچه بیمه نامه خود را از سایر شرگتها دریافت نموده ایند نظما از ثبت درخواست دوباره اختناب گنید و صرف شماره<br>کتی را بعیت استفلام به نشانی Mekkblankop ایمین کنید.<br>تصوحت<br>شایت به آنکه از تاریخ 01/04/1398 تمامی مربیان مخترم مکلف به دریافت بهه آمه مسئولیت می باشند. ضروریست م                                        | ست دوباره اختلاب گلید و ضرفا شماره بیمه نامه، تاریخ صدور و نام<br>تسوحسه                                                                                                    |
| رحد را به استار به استانی و مشاور به معاونه المام المین نید.<br>تسویحیه<br>بنایت به آنکه از تاریخ 11/04/1398 تمامی مربیان محترم مکلف به دریافت بیمه نامه مسئولیت می باشند، ضروریست م                                                                                                    | تــوحــه                                                                                                    |
| بنايت به آنكه از تاريخ 01/04/1398 تمامي مربيان محترم مكلف به دريافت بيمه نامه مسئوليت مي باشند، ضروريست ظ                                                                                                    |                                                                                                    |
| ق این فرم، مشخصات زیر را نیز به طور دقیق و بدون نقص و اشتباه جهت ارسال پستی بیمه نامه خود نگمیل کنند.                                                                                                    | مه مسئولیت می باشند، ضروریست ضمن ثبت درخواست خوبش از.<br>تی بیمه نامه خود نکمیل کنند.                                                                                            |
| متحكو جراب البينية بمعنامه منتجبه فحالنا أأقم منالختاذ محابل مختمات مخكام بمنتمات فتباب متنا                                                                                                    | باحت مخكليا بيمنامات فبالب منباب خكم تخطف بمد                                                                                                    |
| هرایی ب در ارتشاب پستان پیشان میری به جنین بخش و پاستیان بود این تستین برد مستین در از میرد مید. ندرستیون پا<br>بنا درمورتی که مامور پست به نشانی مجل اعلامی مراجعه و ماجب بیمه نامه جضور نداشته باشد. <b>خداگذر تا یک ماه</b> با                                                                                                 | ر نداشته باشد، <b>خداکثر تا یک ماه</b> با مراجعه به پست محل                                                                                                    |
| نونت، بيمه نامه ارسالي قابل دريافت مي باشيد.                                                                                                    |                                                                                                    |
| . پمامی موارد زیر اخبازی و رعایت نکات زیر الزامی است.                                                                                                    |                                                                                                    |
| ، ادرس کامل پستی محل سکونت <b>صاحب بیمه یامه (از اعلام تشانی باشکاه، هی</b> ئت و جدا خودداری شود).<br>                                                                                                    | ت و جدا خودداری شود).                                                                                                    |
| ، محیح کا پستی ۱۵ رضی محل سیون کا حجب بیه کی.<br>با سیج سیح، فقر با دارته گارت شناسانی، معتب (کارت واد مشناسنامه) فاد صاحب بیمه نامه اوکان دید وی با                                                                                                    | ، صاحب سمه نامه امکان بذیر می باشد.                                                                                                    |
| . شماره تلفن ثابت و همراه فرد صاحب بيمة نامة الزامي مي باشد.                                                                                                    |                                                                                                    |
| and annull well work                                                                                                    |                                                                                                    |
|                                                                                                    |                                                                                                    |
|                                                                                                    |                                                                                                    |
|                                                                                                    |                                                                                                    |
| رستان                                                                                                    |                                                                                                    |
| رستان                                                                                                    |                                                                                                    |
| رستان<br>ن دقیق<br>سیدی ۱۱ زقمی                                                                                                    |                                                                                                    |
| ﺮﺳﯩﻨﺎﻥ<br>ﺋﻪﻗﯘﻧﺎﻥ<br>ﺑﯩﻨﺘﻪﺭ 10 ﺩﯗﻗﻪﺭ<br>ﺋﺎﺭﻩ ﻣﻮﻳﺎﺭ, ﺑﻮﺭﺩﻩ ﺗﺎﺭ ﭘﻪ ﺗﻤﺎﺱ                                                                                                    |                                                                                                    |

#### \*درخواست الحاقيه بيمه نامه مسئوليت

برای ثبت درخواست الحاقیه بیمه مسئولیت حرفه ای هر مربی پس از ورود با کدملی، فقط می تواند برای خودش این درخواست را ثبت نماید و در قسمت کدملی این فرم امکان درج کدملی دیگری وجود ندارد. پس از وارد شدن به این فرم به جهت حذف هر یک از باشگاه هایی که تحت پوشش بیمه نامه قبلی وجود دارد که در سطر اول نشان داده می شود در کنار نام آن باشگاه تیک زده می شود و برای اضافه و یا جایگزینی باشگاهی جدید در سطر دوم کنار نام باشگاه تیک زده می شود. با توجه به توافق فدراسیون با شرکت خدمات دهنده هر مربی با یک درخواست بیمه نامه میتواند تا ۳ باشگاه خود را تحت پوشش قرار دهد. پس از انتخاب باشگاه های مورد نظر و ثبت مشخصات پستی جهت ارسال الحاقیه بیمه نامه برای مربی پس از زدن گزینه <u>تایید درخواست و پرداخت</u> نسبت به پرداخت هزینه پستی مربوطه اقدام و پس از تکمیل مراحل درخواست شرکت بیمه نسبت به صدور الحاقیه بیمه نامه و ارسال پستی آن اقدام می نماید.

| به برد.<br>بود برد.<br>بود برد.<br>بود برد.<br>با مراقب مرافع مرافع المانية بردا الفاقي مرافعة و ماحي العالية بيه تابع حقور نداشته باشد، حداكر تا يك عام با مرافعة به بست<br>با مرافع رفور مرافعات و مرافع تعاليات الراقي مرافعة<br>و محمل كلد بستان 10 رفون معل سكون حاص الحالية برنا الماني باشكام هيت و حداً فودارك شويا .<br>و محمل كلد بستان 10 رفون حاص الحالية (العالية).<br>- و حصاب بيش از ندي و مرافع المرافع مرافع الماني من باشد.<br>- و حصاب بيش از ندي و مرافع المرافع مرافع الماني من باشد.<br>- و حصاب بيش از ندي و مرافع المرافع مرافع مرافع بين المرافع المرافع المانية بين مرافع المرافع مرافع المرافع المرافع المرافع المرافع المرافع المرافع المرافع المرافع المانية المرافع المرافع المرافع المرافع المرافع المرافع مرافع المرافع المرافع مرافع المرافع المرافع مرافع المرافع مرافع المرافع المرافع المرافع المرافع المرافع المرافع المرافع المرافع المرافع المرافع المرافع المرافع المرافع المرافع المرافع المرافع مرافع المرافع المرافع | چه بیمه نامهٔ مسئولیتی که در در<br>، با مطالعه و رعایت راهنمائیها و ت                                              | تسویب<br>که در دست دارند نیاز به مدور الحاقیه برای تغییر باشگاه (های) تحت پوشش و با افزایش تعداد آنها تا سفف سه باشگا<br>بالیها و نکات ذیل می توانید به تسریع روند مدور و دریافت آن کمک کنید.                                                     |
|----------------------------------------------------------------------------------------------------|----------------------------------------------------------------------------------------------------|----------------------------------------------------------------------------------------------------|
| الذر بين المحكم المراسب به تشاري ميا الملابي مراجعه وماحي العالية بيعة نامة حقور نداشته باشد، حذاكل تا يك عادة با مراجعه به يست<br>المراجع الحافظ بيدة تنه (سالة الله الراقي مراجعه وماحية العالية بيعة نامة حقور نداشته باشد، حذاكل تا يك عادة با مراجعه به يست<br>عامي مراجع الحافظ المراكبة النه (سالة الله الراقي من الله.<br>و محمول كلا سنامي مراجع مراجع ماحيا العالية المراجع مراجعة الله عنه و جداً خودراي شود).<br>و محمول كلا سنامي مراجع مراجع مراجع ماحيا العالية المراجع المراجع مراجعة به يست<br>و محمول كلا سنامي مراجع مراجع مراجع مراجع مراجع مراجع مراجع مراجع مراجع مراجع به مراجع مراجع مراجع به يست<br>و محمول كلا بين المراجع و مراجع مراجع                    | ه داشته باشید که چنانچه به دلیز                                                                                    | ه به دلیل ناقمی و یا اشتباه بودن آدرس پستی و یا باشگاههای محل تدریس شما مشکلی بروز نماید، فدراسیون پاسخاً                                                                                                    |
| استون الماقلة منه بنه إرسال قبل دوالح من باشد.<br>و توامن و وارد رزداران و روانا كان در اللامن است.<br>و اس كانل بستر قدم ال بالان كان در اللامن است.<br>و استر الله عن الله من عن المالي الله الله الله الله الله الله الله ا                                                                                                    | ېشد بود.<br>احد منت که مامور سرت به تاب                                                                            | من التي محالية المارية المراجع من المرافق المن منه ومان ومن أنقال المراجع مع معالية المراجع مع المراجع                                                                                                    |
| و تواسی خاند را بنای در و بنای کنای در الزامی است.<br>از درس کلی بستی میلی سرتیم حاف العالقای السانی السانی بیشگام قیت و جدا خودرای شود).<br>از سنیه بیش میلی سرتیم حاف العالقای الارمی میلی شداسیامه) فرد صاحب الحاقیه امکان بذیر می باشد .<br>از سنیه بیش تاریخ و هماره کرد ضاحب العاقیه از معنی خان ماه کرد صاحب الحاقیه امکان بذیر می باشد .<br>و و می باشد در معامل میلی از ماه در معامل اوران می باشد است الماه ای و ماه خان سالماه ای فرد صاحب الحاقیه امکان بذیر می باشد .<br>و و می باشد در معامل میلی از ماه در معامل میلی از ماه می باشد است اماه ای و ماه می باشد .<br>و و معامل میلی از معامل میلی از معامل میلی از ماه می باشد از اطلاعات باشگاههای محل الدولی خوش در سامانه<br>و معامل میلی از معامل میلی می بیش میلی این الحاقیه می باشگاه ، آنها را بطور حداگانه در هر یک از دو<br>معامل و معامل میلی می می می می بیش میلی این معامل می باشد می باشگاه می امی از بطور حداگانه در هر یک از دو<br>می می باشگاه می می بیش می می می می در معامله می باشگاه ، آنها را بطور حداگانه در هر یک از دو<br>معامل و معامل می می می می می می می در معامله می می باشگاه می این از معامل می در معامله می در معامله می در معامله<br>معامل و معامل می می می می می می در اند حاف هر یک از آنیا، نام آنرا نیک بردند و باشگاه دیگری را از فیرست بعده انتخاب کنید<br>می می می می می می می می می می می می می م                                                                                                    | ، سكونت، الحاقية بيمه نامه ارساا                                                                                   | مه ارسالی قابل دریافت می باشد.                                                                                                    |
| ار با مربع کنار بین مربعان علی مربعان از اینک بین استانه این در منابع استانه فرد میدیا دیلی می باشد.<br>فرا پسته پسته (نظر ) ارزیکان بین نشایس میشیر کنارد می باشد.<br>ورحیه این این نو فرماره فرد صاحب الحاقیه از این می باشد.<br>ورحیه این این نو فرماره فرد صاحب الحاقیه از این می باشد.<br>ورحیه این این نو فرماره فرد صاحب الحاقیه از این می باشد.<br>مربعی یا بین این نو فرماره فرد صاحب الحاقیه از این می باشد.<br>مربعی اینکه از این مربور می باشد است.<br>این می بین مربور می باشد این می باشد.<br>مربعی اینکه می میشود درنش گرفته شده است.<br>مربعی اینکه می میشود درنش گرفته شده است. علامت برند<br>مربعی اینکه می میشود درنش گرفته شده اینکه حاف فردی از آنجا با مرا اینک برند و باشگاه دیگری را از فورست بعد اینک کند<br>افرود را مرا می می می می می اینکه اینکه می می می اینکه دیگری را از فورست بعد اینک کند<br>افرود را مرا می می می می می می می می می می می می می                                                                                                    | تمامی موارد زیر اجباری و رعایت ن                                                                                   | ، رعایت نکات زیر الزامی است.<br>ا                                                                                                    |
| ار بستیه بستی دود از باله کارت شناسایی معتبر (کارت ملی شناستامه) فرد حاج الحاقیه امکان پذیر می باشد .<br>و شمارت تعن کارت و همراه (رخ حصات الحاقیه ، جنماً از کامل بودت تعداد و اطلاعات باشگاههای محل تدریس خویش در ساهانه<br>راستین اظهریان حاضر گذیر<br>ان تعمر انتشگاه فاهیای معتودی شدید برای جاف شر یک از آنها دام آنها تا سنف سه باشگاه ، آنها را بطور حداگانه در هر یک از دو<br>رست باشگاههای تحت پوشنی بیما شما برای حاف شر یک از آنها، دام آنرا تیک بردید و باشگاه دیگری را از فیرست بعد انتخاب گیر<br>درست باشگاههای تحت پوشنی بیما شما برای حاف شر یک از آنها، دام آنرا تیک بردید و باشگاه دیگری را از فیرست بعد انتخاب گیر<br>درست باشگاههای تحت پوشنی بیما شما برای حاف شر یک از آنها، دام آنرا تیک بردید و باشگاه دیگری را از فیرست بعد انتخاب گیر<br>در ماه می درمون دارد می در از می دارد از آنها، دام آنرا تیک بردید و باشگاه دیگری را از فیرست بعد انتخاب گیر<br>می داری دارد می در ماه ای دارد<br>از می داشتهای دارد و در دارد دارد این دارد این کار درد و باشگاه دیگری را از فیرست بعد انتخاب گیر<br>مراه (ماه روی دورت دارد می دارد)<br>مراه (ماه روی دورت دارد می دارد)<br>مراه (ماه روی دورت دارد می دارد)<br>در ماه دورت دارد می دارد دارد دارد دارد دارد دارد دارد دار                                                                                                    | ادرس کامل پستی محل سکونت<br>محیہ کد بستور 10 رقمور مح                                                              | ستوت <b>صحب العاقية</b> (از اعلام نشاني باشتان، فيئت و جدا خودداري شود).<br>نقص مدار سكوت صاحب الحاقية.                                                                                                    |
| ی شماره اعتین این در فرماه گرد صاحب انتاکیه الزامی می باشد.<br>                                                                                                    | ل بسته پستی فقط با آرائه کارد                                                                                      | <b>اله گارت شناسایی معتبر (</b> کارت ملی-شناسنامه) <b>فرد صاحب الحاقیه امک</b> ان پذیر می باشد.                                                                                                    |
| و هی این این در در واست العالی ، حمداً از کامل بودن نمداد و اطلاعات باشگاههای محل تدریس خویش در ساهانه<br>راستون اعتمادات حاصل کنید .<br>پریسند که برای همین مطاور در دیش گرفته شده است ، علقات بریید<br>پریسند که برای همین مطاور در دیش گرفته شده است ، علقات بریید<br>می با بشگاههای تحت پرشش بیده شدها برای حاف هر یک از آبوا، نام آنرا نیک براید و باشگاه دیگری را از فورست بعد انتخاب کنید<br>محل<br>محل<br>محل می محل محل محل محل محل محل از آبوا، نام آنرا نیک براید و باشگاه دیگری را از فورست بعد انتخاب کنید<br>محل<br>محل محل محل محل محل محل محل محل از آبوا، نام آنرا نیک براید و باشگاه دیگری را از فورست بعد انتخاب کنید<br>محل<br>محل محل محل محل محل محل محل محل محل محل                                                                                                    | شماره تلفن ثابت و همراه فر                                                                                         | <b>مراه فرد صاحب الحاقية ال</b> زامي مي باشد.                                                                                                    |
| استین اعتماد اعتبار کند.<br>که تعیی باشگاه (قاش) مسرقی شده بیشین، و با افرایش تعداد آنها تا سفف سه باشگاه، آنها را بطور حدگانه در هر یک از در<br>میت باشگاه افتکا مسرقی شده بیش شده است عاقف بزید.<br>درست باشگاهیای تحت پزشش بیط شمه برای حاف هر یک از آنها، نام آنرا ایک بزید و باشگاه دیگری را از فیرست بعد انتخاب کند<br>میران شهر امیشه<br>مردان است<br>براها<br>افرا عهای درون وی از حافی<br>می ماه درون تارا به تعانی                                                                                                    | وجـــه: پیش از ثبت درخوان                                                                                          | درخواست الحاقية ، حتماً از كامل بودن تعداد و اطلاعات باشگاههای محل تدریس خویش در سامانه                                                                                                    |
| ان تعبیر انتشاع محرکی شده بیشینی در و الارایش تعداد اینها با سقف سه باشگاه، اینها را بعور خداکانه در طریک از در<br>برمیدی که برای همین منظور درشتی گرفته شده است، علاقت میزید.<br>مرتب باشگاههای تحت پوشنی بیمة شما: برای حاف هر یک از آنها، تیک بردید و باشگاه دیگری را از فورست بعد انتخاب کنید<br>افزودادی شدو است.<br>بال از معالی بردور داران مانی<br>بردهای<br>مرقوی از از دهایی<br>می مان دورون داران دهایی                                                                                                    | اسيوت اطمينات حاصل کنيد.                                                                                           | .كىپد.                                                                                                    |
| ملی [2017]<br>درست باشگاههای تحت پوشش بیمهٔ شما: برای خاف شر یک از آنها، نام آنرا نیک برنید و باشگاه دیگری را از قورست بعد انتخاب کنید<br>استان<br>استان استان استان استان استان استان استان استان استان استان استان استان استان استان استان استان استان استان<br>استان استان استان استان استان استان استان استان استان استان استان استان استان استان استان استان استان استان است<br>استان استان استان استان استان استان استان استان استان استان استان استان استان استان استان استان استان استان استا<br>استان استان استان استان استان استان استان استان استان استان استان استان استان استان استان استان استان استان استان استان استان استان استان استان استان استان استان استان ا<br>ما مقال استان استان استان استان استان استان استان استان استان استان استان استان استان استان استان استان ا<br>ما ما میکند در مورد نیز باد نمانی                                                                                                    | ب تغییر باشکاه (قاک) معرفی<br>ستی که برای قمین منظور د                                                             | معرفی شده پیشین ، و یا افزایش تعداد انها تا سقف سه باشکاه ، انها را بطور جداکانه در هر یک از دو .<br>بنظور درنظر گرفته شده است ، علامت برنید.                                                                                                    |
| هی<br>رست به نامی این میشند بیده شما برای حاف هر یک از آنبار این براید و باشگاه دیگری را از فیرست بعد انتخاب کنید<br>آشویدادی شهر اینیکه<br>این<br>این<br>این<br>این<br>این<br>این<br>این<br>این<br>این<br>این                                                                                                    |                                                                                                    | D0(0)(1797                                                                                                    |
| رست باشگاههای تحت بوشنای بیمهٔ شمهٔ برای خاف هر یک از آنها، نیم آبرا نیک براید و باشگاه دیگری را از فهرست بعد انتخاب کلید<br>افتهوای شهر امیشه<br>های<br>اوسال<br>موطاق<br>مرود وارد دهانی<br>می می دورد وارد دهانی                                                                                                    | ىلى                                                                                                    | 005211736                                                                                                    |
| شعرباری شور ادیشه<br>ان از از از شور ادیشه<br>از از از از از از از از از از از از از ا                                                                                                    | ست باشگاههای تحت پوشش بی                                                                                           | شش بیمهٔ شما: برای حذف شر یک از آنها، نام آنرا تیک بزنید و باشگاه دیگری را از فهرست بعد انتخاب کنید                                                                                                    |
| ستودتون ستر الديسة<br>الله<br>الا ال<br>يوسكان<br>بوسكان الرقاني<br>بستي 01 رقوني الرابة تعالى<br>بي عن ما يورون نيارية تعالى                                                                                                    |                                                                                                    |                                                                                                    |
| الله (جود) المراجع (برساله الماقية)<br>الا لا<br>يوساله (مالی)<br>سرية از رفته (مالی)<br>سرية را رفته (مالی) (مالی)                                                                                                    | سهردارک شنهر اندیسه                                                                                                |                                                                                                    |
| التان المراجع المراجع المراجع المراجع المراجع المراجع المراجع المراجع المراجع المراجع المراجع المراجع المراجع ا<br>المراجع المراجع المراجع المراجع المراجع المراجع المراجع المراجع المراجع المراجع المراجع المراجع المراجع المراجع ا<br>المراجع المراجع المراجع المراجع المراجع المراجع المراجع المراجع المراجع المراجع المراجع المراجع المراجع المراجع                                                                                                    |                                                                                                    | آدرس ارساك الحاقية                                                                                                    |
| د در<br>پرستان<br>مرفقی<br>پسینی 0 (رفری<br>م می در مرد زیاد به دامی<br>م می در مرد زیاد دامی                                                                                                    | 01                                                                                                    | تهران ونوابح 🔻                                                                                                    |
| پرسان کې پر بر ای کې پر بر ای کې پر بر ای کې پر بر ای کې پر بر ای کې پر بر ای کې پر بر ای کې پر بر بر ای کې پر بر بر بر بر بر بر بر بر بر بر بر بر بر                                                                                                    | ر                                                                                                    |                                                                                                    |
| ہ طبقی<br>پستی کار اگر اگری<br>ماہ ملبک درمورت دار به دامانی<br>بی عب درمورت دار به دامانی                                                                                                    | رستان                                                                                                    |                                                                                                    |
| یستی با از همی<br>از همهای در مورت نیاز به تمانی<br>از تابت در مورت نیاز به تمانی                                                                                                    | ن دفيق                                                                                                    |                                                                                                    |
| ماره موجود درمورت نیاز به تماس<br>ن ثلبت درمورت نیاز به تماس                                                                                                    | ستی 10 رقمی                                                                                                    |                                                                                                    |
| ن ثابت درصورت نیاز به تغانی                                                                                                    |                                                                                                    |                                                                                                    |
|                                                                                                    | Grand of Jac of Jac Jac of                                                                                         |                                                                                                    |
|                                                                                                    | , تابت درصورت نیاز به تماس<br>اتب (مربو , متفاضہ ) شرایط دریاف                                                     | ابط درافت الحافظ بيمه نامه مستطنت را قلول دارم، و ضمناً متعقد من گردم كليه موارد مربوط به ارسيال بسته ، آنرا مطا                                                                                                    |
| ده و آدرس پستی خوبش را با دقت درم نموده و در مورت درغ ناقفی و آشتباه اطلاعات، عواقب ناشتی از آن و یا فرینه پُست خواره را پذیرا باشم.                                                                                                    | , تابت درصورت نیاز به تماس<br>اتب (مربی متفاضی) شرایط دریاف<br>ه و آدرس پستی خویش را با دقت                        | ایط دریافت الحاقرة بیمه نامه مسئولیت را قبول دارم، و ضمناً متعهد می گردم کلیه موارد مربوط به ارسال بستی آنرا مطا<br>۱ با دقت درج نموده و در مورت درج نافض و اشتباه اطلاعات، عواقب ناشی از آن و یا فریته پست دوباره را پذیرا باشم،                 |
| ده و آدرس پستی خوش را با دقت درم نموده و در مورت درغ ناقمی و آشتباه اطلاعات، عواقب ناشی از آن و یا فرینه پست دوباره را پذیرا باشم.<br>مواقعما                                                                                                    | ، تابت درصورت نیاز به تماس<br>اتب (مربی متفاضی) شرایط دریاف<br>ه و آدرس پستی خویش را با دقت                        | ایط دریافت الحاکرهٔ بیمه نامه مسئولیت را قول دارم، و شمنا معقود می گردم کلیه موارد مربوط به ارسال پستی آنرا مظا<br>یا با حلات درج نموده و در مورت درج تاقی و اشتباه اطلاعات، عواقب ناشی از آن و یا هزینه پست دوباره را پذیریا باشیم<br>با با حلات |
| ده و آدرس بستی خوبش را با دقت درج نموده و در مورت درج ناقص و اشتباه اطلاعات، عواقب ناشی از آن و یا فرینه بست دوباره را پذیرا باشم.<br>مواقعیاً<br>در زیررا هیی نمایید                                                                                                    | , قبت درمورت نیاز به نماس<br>انب (مربی متفاضی) شرایط دریاف<br>ه و آدرس پستی خوش را با دقت<br>زیر را تایپ نمایید    | بط دریافت الحافظ بیمه تابه مساطیت را قول دارد، و همتاً متعید می گردم کنه موارد مروط به ارسال پستی آنرا مظا<br>با با دفت درج نموده و در مورت درج ناقص و اشتباه اطلاعات، عواقب ناشی از آن و با فریته پست دوباره را نیزیا باشم.<br>مواقعو            |
| ده و ادرس پستی خوبش را با دفت درج نموده و در مورت درج تاقی و اشتباه اطلاعات، عواقی تاشی از آن و با فونه پست خواره را پین باشی.<br>در را طبق نمایند<br>                                                                                                    | ، قبت درصورت بیاز به تمامی<br>آنب (مربی متفاضی) شرایط دریاف<br>ه و آدرس بستی خویش را با دقت<br>زیر را تلیب نمایید  | یط دریافت الحافرهٔ بمه نامه مسئولیت را قرف دارم، و همتا منتقد می گردم کِله موارد مروط به ارسال بستین آنرا مطاا<br>۱ با دفت درج نموده و در مورت درج ناقش و اشتباه اطلاعات، عواقت ناشتی از آن و یا هوینه بست دوراه را بذیرا باشم.<br>مواقعها        |
| ده و آدرس بستی خویش را با دقت درج نموده و در مورت درج ناقی و اشتباه اطلاعات، عواقب ناشی از آن و با غزینه بست دواره را پیرا باشم.<br>در در انجب نظیید<br>-                                                                                                    | ، قبت درصورت بیاز به تمامی<br>انب (مربی متفاضی) شرایط دریاف<br>ه و آدرس بستی خوبش را با دقت<br>زیر را تلب نمایید   | بط دریافت الحافظ بیمه تابه مسابقیت را قوف دارد، و همتاً معتقد می گردم کنه موارد مربوط به ارسال بستی آنرا مقال<br>را با خفت درم نموده و در مورت درم ناقش و اشتباه اطلاعات، عواقب ناشی از آن و یا هزینه پست دوراره را بذیرا باشم.<br>مواقعو         |
| ده و ادرس پستی خوبش را با دفت درم نموده و در مورت درم تاقی و اشتباه اطلاعات، عواقی تاشی از آن و با فوینه پست خواره را پیرا باشم.<br>دور را عین نظیر:<br>1730                                                                                                    | ، بت درمورت نواز به تماس<br>انب (مربی متفاضی) شرایط دریاف<br>ه و آدرس بستی خویش را با دقت<br>ور را تلب نمایید      | یط دریافت الحافرهٔ بمه نامه مسئولیت را قول خارم، و همتاً معتقد می گردم کِله موارد مروط به ارسال پستی آبرا مطال<br>۱ با ذکت درج نموده و در مورت درج ناقش و اشتباه اطلاعات، عواقت ناشتی از آن و یا هزینه پست دوراده را پذیرا باشه،<br>مواقعها       |
| ده و آدرس بستی خوبش را با دقت درج نموده و در مورت درج نالاش و اشتباه اطلاعات، عواقب ناشی از آن و با غریته بست خواره را پینرا باشم.<br>مورافیرا تایی نظیر:<br>19908                                                                                                    | ، بهت درمورت نیاز به تعانی<br>ایپ (مربی متفاهدی) شرایط دریاف<br>و و آدرس بستی خویش را یا دفت<br>رور را تایپ نمایید | یط دریافت الدافرهٔ بیمه نامه مستولیت را قول خارم، و خمتاً متعهد می گردم کِله موارد میرط به ارساله بیستی آردا مقا<br>۱ با دکت درج نمورت درج نافش و اشتباه اطلاعات، عواقی ناشی از آن و یا فرینه بیست درماره را باین باشیر.<br>مواقعی                |
| ده و ارس پستی خوبش را با دفت درم نموده و در مورت درج تالف و اشتباه اطلاعات، عواقی تاشی از آن و با فونه پست خواره را پیرا باشم.<br>دور را عین نمایند<br>1990ء                                                                                                    | رمیونی این مشال<br>ایت درمودن میزاید نمایی<br>و و آدرس بستی خوش را با دقت<br>ور را تایین نمایید                    | بط دریافت الحافرهٔ بمه نامه مسئولیت را قول خارم، و همتاً معتقد می گردم کِله موارد مربوط به ارسال بستی آبرا مطال<br>۱۰ دکت درج نموده و در مورت درج ناقش و اشتباه اطلاعات، عواقت ناشتی از آن و یا فرینه بست دوران را پذیرا باشد.<br>                |

#### \*درخواست ارتقاء به زرد تا آبی

در نوار سمت راست سایت مربوط به آیکن اساتید گزینهای به نام "**تغییرات**" وجود دارد و برای ثبت احکام کمربندهای زرد، سبز و آبی از این قسمت میتوانید وارد شوید. درج درخواست احکام زرد تا آبی طی دو مرحله صورت میپذیرد. مرحله اول مربوط به درخواست ارتقاء و ثبت اطلاعات مربوط به آن میباشد. مرحله دوم هم مربوط به پرداخت هزینه ارتقاء درخواست شده میباشد. در مرحله درخواست، اولین مرحله مربوط به درج کد ملی میباشد که با وارد کردن مستقیم کد ملی و یا انتخاب یکی از درجات و مشاهده لیست تمامی هنرجویان (آن درجه منتخب که شاگرد این استاد و در باشگاه محل تدریس این استاد ثبت شده هستند) کد ملی هنرجوی مورد نظر را انتخاب مینمائیم. در مرحله بعد،تاریخ حکم باید ثبت شودکه میتوان حداکثر ۱۰ روز قبل از تاریخ روز جاری را انتخاب کرد. سپس روی گزینه "سرایط استاد دارد؟" کلیک کرده و با اعلام پیام "میتوانید حکم هنرجوی خود را ثبت کنید" نسبت به تکمیل سایر "شرایط استاد دارد؟" کلیک کرده و با اعلام پیام "میتوانید حکم هنرجوی خود را ثبت کنید" نسبت به تکمیل سایر موارد درخواست شده در سپس روی گزینه موارد درخواست شده در سایت که میتخب که میتوان حداکثر ۲۰ روز قبل از تاریخ روز جاری را انتخاب کرد. سپس روی گزینه موارد درخواست شده در سایت که مربوط به اطلاعات پستی و ارتباطی میباشد، اقدام کنید. ضروری است تمام نکاتی که مربوط به این قسمت میباشد و در بالای فرم کامل و شفاف توضیحات آن آمده است رعایت گرده در غیر اینصورت درج مربوط به این خواست شده این میتوانت دارخان آن آن آن می باشد، اقدام کنید. ضروری است تمام نکاتی که مربوط به این قسمت میباشد و در بالای فرم کامل و شفاف توضیحات آن آمده است رعایت گرده در غیر اینصورت درج مربوط به این قسمت میباشد و در بالای فرم کامل و شفاف توضیحات آن آمده است رعایت گرده در غیر اینصورت درج مربوط به این قسمت میباشد و در بالای فرم کامل و شفاف توضیحات آن آمده است رعایت گرده در غیر اینصورت درج درخواست شما با مشکل و خطا مواجه میگردد.

| الربي والجسي توردهر در شاهه وف شد.                                                                                                    | تلوجيله                                                                             |
|----------------------------------------------------------------------------------------------------|-------------------------------------------------------------------------------------|
| نره از سوی فدراسیون (زرد، سبز و آبی) از طریق پست به دست تکواندوکاران عزیز خواهد رسّید. لذا صرورت دارد مشخصات زیر به<br>ند.                                                                                          | <b>ز تاریخ 01/04/1397</b> تمامی احکام صاد<br>لور دقیق و بدون نقص و اشتیاه تکمیل گرد |
| دوکا به دلیل ناقص و یا اشتباه بودن این مشخصات، مشکلی بروز نماید، فدراسیون یاسخگو نخواهد بود.<br>محل اعلامی مراجعه و صاحب مدرک حضور نداشته باشد، <b>حداکتر تا یک ماه</b> با مراجعه به پست محل سکونت، مدرک ارسالای قا | رصورتی که در ارسال پستی مدارک تکوان<br>سمناً درصورتی که مامور پست به نشانی .<br>اف  |
| زير الزاهي است.                                                                                                    | ریافت می باشد.<br>رج تمامی موارد زیر اجباری و رعایت نگات                            |
| <b>تب حکم (</b> از اعلام نشانی باشگاه، هیئت، مربی و … جداً خودداری شود). درصورت مشاهده هرگونه تخلف برخورد انضباطی خواه                                                                                              | رج آذرس کامل پستی محل سکونت <b>صا</b> ح                                             |
| کەنت صاحب حکم                                                                                                    | ید.<br>رم محبح <b>کد بستم ، 10 رقمم ،</b> محل س                                     |
| میت<br>عالسایی معتبر (کارت ملی-شناسنامه) <b>فرد صاحب حکم</b> امکان پذیر می باشد.                                                                                                    | حویل بسته پستی فقط با <b>ارائه کارت ش</b>                                           |
| حب حکم الزامی می باشد.                                                                                                    | رج شمارہ تلغن ثابت و همراہ فرد صا                                                   |
|                                                                                                    | دمنی هنرجو                                                                          |
| شرایط ارتقاه دارد؟ 🔍                                                                                                    | اریخ حکم جدید                                                                       |
|                                                                                                    | ستان محل سکونت متقاضی                                                               |
|                                                                                                    | بهر ارسال گواهینامه                                                                 |
|                                                                                                    | مهرستان ارسال گواهینامه                                                             |
|                                                                                                    | درس دقیق ارسال گواهینامه                                                            |
|                                                                                                    | د پستې 10 رقمې                                                                      |
|                                                                                                    | سمارهٔ موبایل درصورت نیاز به تماس                                                   |
|                                                                                                    | غن ثابت درصورت نیاز به تماس                                                         |
| رد بالا را مطالعه و کلیه نکات را در زمان درج اطلاعات رعایت کرده ام و در صورت درج ناقص و اشتباه موارد مندرج در فوق الذکر عواق<br>                                                                                    | .منأ اینجانب متعهد می گردم که کلیه موا<br>شی از آن را پذیرا باشم.                   |
|                                                                                                    | مواققم                                                                              |
| الأليد درخواست.<br>بنيد تلبُيم اكم هنينغ أنها برداخت تشاده است.                                                                                                    | مريحة أردينا فالمتحدة والمتعادية                                                    |
| ا زرد نا این که هرینه این پرداخت نشده است                                                                                                    | فرست الدستة ار درجواستهای ارتقاء به                                                 |

#### \*پرداخت هزینه ارتقاء به زرد تا آبی

پس از ثبت درخواست حکم، گزینه دوم در قسمت تغییرات مربوط به پرداخت هزینه حکم ثبت شده میباشد که میبایست نسبت به پرداخت وجه (صدور حکم-سهم هیات استان و شهرستان-ارسال پستی) آن اقدام نمائیم.

**نگته:** در فرم درج درخواست ارتقاء احکام زرد تا آبی امکان ثبت بیش از پنج درخواست فاقد پرداخت وجود ندارد. درخواست ثبت شده فاقد پرداخت فقط و فقط تا دو روز پس از روز ثبت امکان حذف دارد و پس از طی این زمان باید نسبت به پرداخت هزینه اقدام شود.

|              | برداخت هزینهٔ ارتغاء به زرد تا آبی |
|--------------|------------------------------------|
| تأبيد پرداخت | عدد زیر را تاب کنید<br>3892        |

#### \*درخواست حکم المثنی زرد تا آبی

درج درخواست حکم المثنی برای دارندگان کمربند زرد تا آبی با تاریخ حکم پس از ۱۳۹۳/۰۴/۰۱ امکان پذیر می باشد. در این قسمت پس از انتخاب سابقه فرد از بین شاگردان و ثبت اطلاعات پستی ارسال حکم فرد متقاضی درخواست حکم المثنی را ثبت نمایید.

| مربی با خدمتی موردنظر در سامانه یافت تشید<br>تــــوحـــه                                                                                                    | ناوحه                                                                                                    |
|----------------------------------------------------------------------------------------------------|----------------------------------------------------------------------------------------------------|
| یی فدراسیون (زرد، سبز و آبی) از طریق پست به دست تکواندوکاران عزیز خواهد رسید. لذا ضرورت دارد مشخصات                                                                          | ا <b>ر تاریخ 01/04/1397</b> تمامی احکام المثنی صادرہ از سو                                                                                                    |
|                                                                                                    | یر به طور دقیق و بدون نقص و اشتباه تکمیل گردد،                                                                                                    |
| ی و یا اشتباه بودن این مشخصات، مشکلی بروز نماید، قدراسیون پاسخگو نخواهد بود.<br>محکومای میکرون این مشخصات، مشکلی بروز نماید، قدراها و ارجو می محکوم بخواهد بود.              | درصورتی که در ارسال پستی مدارک تکواندوکا به دلیل نافه<br>در آرمینا در از سال پستی مدارک تکواندوکا به دلیل نافه                                                                                                    |
| جمه و طاحب شدرت خطور نداشته باشد، <b>خداندر با یک ۵۵</b> با شراخته به پشت نقل شدونت، شدرت ارسانی دار                                                                         | علما درطوریی که نامور پست به نسانی معن اعترانی مرا<br>دریافت می باشد.                                                                                                    |
|                                                                                                    | درج تمامی موارد زیر اجباری و رعایت نگات زیر الزامی است                                                                                                    |
| ن (از اعلام نشانی باشگاه، هیئت، مربی و … جداً خودداری شود). درصورت مشاهده هرگونه تخلف برخورد انضباط                                                                          | درج آدرس کامل پستی محل سکونت <b>صاحب حکم المثنی</b>                                                                                                    |
|                                                                                                    | خواهد شد.<br>گذری ۱۵ قبر از گردی در د                                                                                                    |
|                                                                                                    | 2 L 2 L 0 L 0 L 1 20 . 0 2 1 1 . 0 L 0 L 0 2 2 2 2 2 2 2 2 2 2 2 2 2 2 2                                                                                                    |
| کیر ایمینی.<br>(کارت مام دشتان، نامه) فرد صاحب حکم المینیم، امکان بزیر معریات د                                                                                              | اجهل سنة سنة فقا بالرائه كارت شناسايه معتبر                                                                                                    |
| صر استینی.<br>(کارت ملی-شناسنامه) <b>فرد صاحب حکم المتنی</b> امکان پذیر می باشد.<br>الزامی می باشد.                                                                          | ی بین است بینی فقط با ارائه کارت شناسایی معتبر<br>درج شماره تلفن ثابت و همراه فرد صاحب حکم المثنا                                                                                                    |
| دم رسینی.<br>راین ملی-شناستامه) <b>فرد صاحب حکم الملنی</b> امکان پذیر می باشد.<br>ی الزامی می باشد.                                                                          | ی معلم<br>حول بستی فقط با اراله گارت شناسایی معتبر<br>درج شماره تلفن ثابت و همراه فرد صاحب حکم المثن                                                                                                    |
| صر رسینی.<br>رادن ملی-شناسنامه) <b>فرد صاحب حکم الملنی</b> امکان پذیر می باشد.<br>ی الزامی می باشد.<br>                                                                      | تحویل بیشته بستی قلط با اراله کارت شناسایی معتبر<br>درج شماره تلفن ثابت و همراه فرد صاحب حکم المثن<br>کدمنی هنرجو                                                                                                    |
| مر رسیسی.<br>راین ملی جناسنامه) <b>فرد صاحب حکم الملایی</b> امکان پذیر می باشد.<br>ی الزامی می باشد.<br>پ                                                                    | ی بسته بستی فقط با آراله کارت <b>ستاسایی معلیر</b><br>رج شماره تلفن ثابت و همراه فرد صاحب حکم المند<br>کدهنی شرجو<br>ستان محل سکونت منقاضی                                                                                                    |
| یم رسینی.<br>کار این ملی- شناستامه) <b>فرد صاحب حکم الملنی</b> امکان پذیر می باشد.<br>ی الزامی می باشد.<br>♥                                                                 | حول بسته بستی فلط با ارائه کارت شناسایی معتبر<br>دری شماره تلفن ثابت و همراه فرد ماحب خط المثن<br>درمی شهرجو<br>سناه محل سکونت مناشی<br>سناه محل سکونت مناشی                                                                                                    |
| یم راستی.<br>راین ملی- شناسنامه) <b>فرد صاحب حکم الملنی</b> امکان پذیر می باشد.<br>ی الزامی می باشد.<br>▼                                                                    | جول بسته بستی فلط با اراله کارت شناسایی معنیر<br>رو شماره تلفن ثابت و همراه فرد ماحب حکم المثن<br>کدملی هنرجو<br>مستاه محل سکونت منقاضی<br>شور ارسال گواهیامه<br>شورستاه ارسال گواهیامه                                                                                                    |
| یم (سیلی)<br>ی الزامی می باشد.<br>♥<br>♥                                                                                                    | جول سنته سندی فط با اراله کارن شناسایی معتبر<br>درج شماره نقی تابت و همراه فرد ماحب حکم المتن<br>لدمان هرجو<br>سنان محل سکوت عقاضی<br>شهر رسان گواهیامه<br>درم دفق ارسان گواهیامه                                                                                                    |
| یم (سیسی.<br>ی الزامی می باشد.<br>ی الزامی می باشد.<br>♥                                                                                                    | حول بسته بستی فلط با ارائه کارت شناسایی معتبر<br>دری شماره تلفن ثابت و همراه فرد ماحب حکم المثن<br>دمیل شرحو<br>سناه محل سکونت عنقاضی<br>سناه محل سکونت عنقاضی<br>شهرسانه ارسال گواهیامه<br>درس دقی ارسال گواهیامه<br>در سنتی ما رقمی                                                                                |
| یم راستی.<br>کاران ملی- شناسنامه) <b>فرد صاحب حکم الملنی</b> امکان پذیر می باشد.<br>ی الزامی می باشد.<br>▼                                                                   | تحول بسته بستی فلط با اراله کارت شناسایی معنیر<br>زند شماره تلفن ثابت و همراه فرد ماحب حکم المثن<br>معناه مدل سکونت مناهی<br>میاه مدل ال کواهیامه<br>شهر ارسال گواهیامه<br>کد بستی 10 رقمی ایرانه کواهیامه                                                                                                    |
| در رسیی.<br>این ملی- شناستامه) <b>فرد صاحب حکم الملنی</b> امکان پذیر می باشد.<br>ی الزامی می باشد.<br>▼                                                                      | تحول بسته بستی قلط با اراله کارت شناسایی معنیر<br>رو شماره تلفن ثابت و همراه فرد ماحب حکم المثن<br>کدملی شرحو<br>مسان محل سگونت مناشی<br>شیرا رسال گواهیامه<br>شهر ارسال گواهیامه<br>کد بستی 10 (قمی<br>شمارا موایل درمورت نیاز به تماس                                                                              |
| یم راستی.<br>ی الزامی می باشد.<br>▼                                                                                                    | جول پسته بستی فلط با ارائه کارت شناسایی معنیر<br>رو شماره تلفن ثابت و همراه فرد ماحی خم المثن<br>معناه مدل سگونت منامی<br>سناه مدل سگونت منامی<br>شیر ارسال گواهیامه<br>شیرمان ارسال گواهیامه<br>شمارهٔ موایل درصورت نیاز به تماس<br>نلفن ثابت درصورت نیاز به تماس                                                   |
| مر (سسی.<br>ی الزامی می باشد.<br>♥<br>♥<br>■<br>و کلیه نکات را در زمان درج اطلاعات رعایت کرده ام و در صورت درج نافص و اشتباه موارد مندرج در فوق الذکر عواقد                  | جویل بینته بیندی فط با ارائه کارن شناسایی معتبر<br>درج شماره نقی ثابت و همراه فرد ماحب حکم المتن<br>دیمان هذی سکوت عثقامی<br>سیان محل سکوت عثقامی<br>اخیر سیان ارسال کواهیامه<br>درمان هویانی درمون می اید تماس<br>شمارهٔ موانی درمون نیاز به تماس                                                                   |
| مر (سعی.<br>ی الزامی می باشد.<br>ی الزامی می باشد.<br>♥<br>♥<br>و کلیه نکات را در زمان درج اطلاعات رعایت کرده ام و در صورت درج ناقمی و اشتباه موارد مندرج در فوق الذکر عواقد | حول بسته بستی فقط با ارائه کارت شناسایی معتبر<br>درج شماره تلفن ثابت و همراه فرد ماحی حکم المثن<br>سناه محل سکونت مناهدی<br>سناه محل سکونت مناهدی<br>شهر ارسال گواهیامه<br>در بستی دار رهمی<br>عمرا موایل درمورت نیار به تماس<br>عمرا آینجانی متعهد می گردم که کلیه موارد بالا را مطالعه<br>آشی از آن را پذیرا باشم. |

#### \* پرداخت هزینه حکم المثنی زرد تا آبی

در فرم پرداخت هزینه نسبت به پرداخت وجه (صدور حکم و ارسال پستی) اقدام فرمایید. در صورت درج درخواست در فرم درج درخواست حکم المثنی احکام زرد تا آبی و عدم پرداخت، امکان ثبت درخواست ارتقاء و یا المثنی احکام زرد تا آبی وجود ندارد و باید پس از درج هر درخواست المثنی نسبت به پرداخت آن اقدام نمایید.

| : زیر را تایب کنید<br>1961 کنی<br>تاثید برداخت |
|------------------------------------------------|

#### \*پرداخت هزینه پست احکام برگشتی

در صورت ارسال حکم حکم درخواست شده و برگشت حکم به فدراسیون از طریق شرکت پست به علت مشکل آدرس (اطلاعات اشتباه و یا ناقص) حکم فرد متقاضی در سیستم به صورت برگشتی ثبت می شود. پس از ثبت در سیستم پیامکی برای مربی و فرد متقاضی به صورت جداگانه ارسال و اطلاع رسانی صورت می پذیرد. در این زمان مربی میبایست از طریق فرم پرداخت هزینه پستی احکام برگشتی نسبت به ثبت مشخصات ارسال پستی گواهینامه و پرداخت هزینه ارسال مجدد با هزینه شخصی اقدام نموده تا فدراسیون حکم فرد متقاضی را آماده و مجدد به آدرس جدید صحیح ارسال نماید.

|                                    | برداخت شربته بست احکام برگت     |
|------------------------------------|---------------------------------|
|                                    |                                 |
| اجراز هویت 🔍                       | کد ملی                          |
|                                    | درجۂ کمریند                     |
| آدرس ارساك گواهینامه برگشتی        |                                 |
|                                    | استان                           |
|                                    | شهر                             |
|                                    | شهرستان                         |
|                                    | ادرس دفيق<br>م                  |
|                                    | دد پستی ۱۵ رقمی                 |
|                                    | سمارة موايل درصورت بيار به نماس |
|                                    | تلغن تابت درصورت تيار به تماس   |
|                                    | عدد زیر را تایپ نمایید          |
| تائید نشانی اصلاحی و پرداخت<br>ملت |                                 |

#### \*پیگیری روند صدور احکام زرد ...آبی

در تمام مراحل انجام کار (ثبت درخواست، پرداخت، ارتقاء از سوی فدراسیون و تحویل به پست) برای شماره موبایلی که در حین درخواست ثبت نمودهاید، پیامک اطلاعرسانی ارسال می گردد. در تمام مراحل انجام کار (ثبت درخواست، پرداخت، ارتقاء از سوی فدراسیون و تحویل به پست) امکان مشاهده و پیگیری امور از طریق منو گزارش ها – شاخه عمومی – گزینه "پیگیری روند صدور احکام زرد ... آبی" برای هنرجویان و اساتید امکان پذیر می باشد.

| 0,0,0,0,0,0,0,0,0                                                                                  |                                                           |                                                                                         |                                                   |                                               |                                | دور احکام زردآبی         | بری روند صا    | بيك                       |
|----------------------------------------------------------------------------------------------------|-----------------------------------------------------------|-----------------------------------------------------------------------------------------|---------------------------------------------------|-----------------------------------------------|--------------------------------|--------------------------|----------------|---------------------------|
|                                                                                                    |                                                           | 4                                                                                       |                                                   |                                               | یا کد ملی [                    | کهمه الایک نفر           | نرجویان        | استاد<br>تعداد ش          |
|                                                                                                    |                                                           |                                                                                         | F                                                 | 0110466756                                    | با کد ملی                      | از تا<br>سحر سرائی       | رەرى بىت<br>ىت | درخواس<br>درخواس<br>هنرجو |
|                                                                                                    | ن در سال جاری (ریال)                                      | آنان بر اساس مصوبه فدراستو                                                              | فكبك درجة مريبك ي                                 | لغ د يافتې مړييان په ز                        | منا                            |                          |                |                           |
|                                                                                                    | ممتاز/بين المللي                                          | 1000                                                                                    | 2 92/3                                            | درجه 3                                        | درجة كمريند                    |                          |                |                           |
|                                                                                                    | 80000                                                     | 70000                                                                                   | 65000                                             | 60000                                         | زرد                            |                          |                |                           |
|                                                                                                    | 90000                                                     | 80000                                                                                   | 75000                                             | 70000                                         | سنز                            |                          |                |                           |
|                                                                                                    | 100000                                                    | 90000                                                                                   | 85000                                             | 80000                                         | ایی                            |                          |                |                           |
| باررسی، نظارت و رسیدگی به شکایات قدراسیون                                                          | ت مشاهده هرگونه معابرت با کمینه :<br>0212224242 داختی 117 | فد شد. خواهشمند است درصور،<br>بر به اطلاع شما برسد. با تشکر<br>هده گزارش <mark>ب</mark> | رخورد الضباطی خواه<br>بگیری، بنایج حاصله ب<br>مشا | یگیری قضایی شده و :<br>ناصل فرمایید نا ضمن یا | ع ذکر شده اخذ گردد .<br>تماس ∙ | که مبالغی به غیر از مبال | ــه: درصورنب   | نـوح                      |
| هرینهٔ<br>تاریخ نیت حکم 'ثاریخ تحویل به جاب،یست،سهوم<br>تاریخ نیت حکم 'بیست' هیئت استان و<br>تابعه | تاریخ ثبت<br>درخواست تاریخ پرداخت<br>درخواست              | نام باشگاه                                                                              | نام استاد                                         | درجه تاريخ حكم                                | تاريخ ئولد                     | نام و نام خانوادگی       | کدمنی          | رديف                      |

گزارشها

– عضویت - عضویتهای در حال بررسی - فهرست اساتيد - فهرست تكواندوكا - فهرست داوران - فهرست مدرسین - فهرست ممتحنين – فهرست باشگاهها - شاگردان اساتید - دارندگان کوکیوان – فهرست هنر آموزان باشگاهها – باشگاههای محل تدریس – اساتید فعال باشگاهها – رویدادها - ثبتنام شدگان در آزمون – آزمونهای آتی - ثبتنام شدگان در دورههای آموزشی - ثبتنام شدگان در دورههای هماهنگی - دورههای آموزشی آتی - فهرست نتایج دوره های هماهنگی - دوره های هماهنگی آتی - نتایج دورههای بینالمللی - ثبتنام شدگان کوکیوان /سمینار -کلاس - نتایج دورههای کوکیوان – مسابقات لیگ - بهترینهای سال - ردەبندى ليگ پومسە - بهترینهای هفته در لیگ پومسه انفرادی – بهترینهای هفته در لیگ پومسه تیمی - ثبتنام شدگان در لیگ یومسه انفرادی - صعودكنندگان مسابقات پومسه انفرادی – مسابقات قهرمانی – ثبت نام شدگان مسابقات انفرادی کیوروگی – ثبت نام شدگان مسابقات انفرادی یومسه - ثبت نام شدگان انفرادی فاقد پرداخت - ثبت نام شدگان مسابقات انفرادی هان ما دانگ – ثبت نامی های هان ما دانگ انفرادی هر استان - رنکینگ مسابقات ۸ وزن کیوروگی مدال آوران مسابقات کیوروگی - جدول اوزان مسابقات کیوروگی - رنکینگ مسابقات ۱۰ وزن کیوروگی – مدال آوران مسابقات ۸ وزن کیوروگی - مدال آوران مسابقات ۱۰ وزن کیوروگی ـ عمومی - اطلاعات شناسنامهای – متقاضيان تأييد نشده عضويت - پیگیری روند صدور احکام (زرد، سبز و آبی)